# **CCT 01 - Set** Contamination Control Transmitter

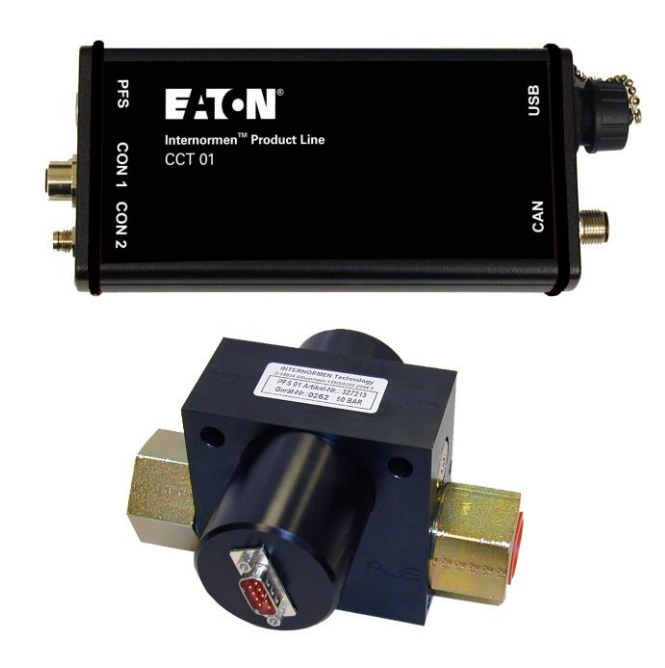

# *Instruction manual* Version 2.2

| Serial-no. CCT 01:  |            |
|---------------------|------------|
| Serial-no. PFS 01:  |            |
| Version valid from: | 15.11.2016 |

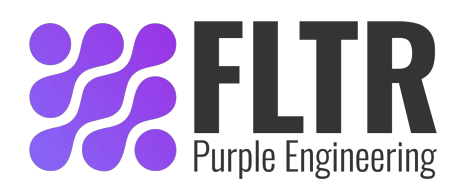

## Index

| 1 0                |                                                       | Seite    |
|--------------------|-------------------------------------------------------|----------|
| <u>1. 5</u>        |                                                       | <u> </u> |
| 1.1.               | Signal glossary                                       | 4        |
| 1.2.               | Dangers of maloperation                               | 4        |
| 1.3.               | Intended Application                                  | 5        |
| <u>2. 0</u>        | PERATION AND INSTALLATION                             | 5        |
| 2.1.               | Setup                                                 | 5        |
| 2.2.               | Block diagram                                         | 6        |
| 2.3.               | General information                                   | 6        |
| 2.4.               | Measuring Principle                                   | 6        |
| 2.4.1.             | PFS 01 (Particle Flow Sensor)                         | 6        |
| 2.4.2.             | CCT 01 (Contamination Control Transmitter)            | 7        |
| 2.5.               | Getting Ready for Operation                           | 7        |
| 2.5.1.             | Sensor installation                                   | 7        |
| 2.5.2.             | Optimum operating conditions                          | 7        |
| 2.5.3.             | Installation of the Contamination Control Transmitter | 7        |
| 2.5.4.             | Electrical connection                                 | 7        |
| 2.6.               | Operation of the CCT 01                               | 8        |
| 2.6.1.             | Using the Analogue Outputs                            | 8        |
| 2.6.2.             | Configuration and operation using the data manager    | 9        |
| 2.6.3.             | Configuration and operation via virtual COM-port      | 24       |
| <u>3.</u> <u>C</u> | AN INTERFACE                                          | 24       |
| 3.1.               | Introduction to CAN and CANopen                       | 24       |
| 3.1.1.             | CAN-Bus                                               | 24       |
| 3.1.2.             | CANopen                                               | 24       |
| 3.2.               | CANopen – functionality                               | 25       |
| 3.3.               | Start-up                                              | 25       |
| 3.3.1.             | Baudrate                                              | 26       |
| 3.3.2.             | Node ID                                               | 26       |
| 3.3.3.             | Start                                                 | 27       |
| 3.4.               | Object dictionary                                     | 27       |
| 3.4.1.             | Communication specific part                           | 28       |
| 3.4.2.             | Manufacturer specific part                            | 29       |
| 3.5.               | SDO (Service Data Object)                             | 30       |
| 3.6.               | Transmit PDO                                          | 31       |
| 3.7.               | Emergency Messages                                    | 31       |
| 3.8.               | Guarding                                              | 31       |
| 3.8.1.             | Nodeguarding                                          | 31       |
| 3.8.2.             | Heartbeat                                             | 32       |
| 3.9.               | Timestamp                                             | 32       |
| 3.10.              | Network Management                                    | 32       |
| 3.11.              | EDS-file                                              | 32       |
| 3.12.              | Examples for CAN-communication                        | 32       |
| 4. S               | ENSOR CALIBRATION                                     | 33       |

## 5. APPENDIX

| 5.1.   | Technical Data                               | 34 |
|--------|----------------------------------------------|----|
| 5.1.1. | Laser sensor PFS 01:                         | 34 |
| 5.1.2. | CCT 01 – Contamination Class Transmitter:    |    |
| 5.2.   | Pin Assignment                               | 35 |
| 5.3.   | Assembly instructions                        |    |
| 5.4.   | Cleanliness classes according to ISO 4406:99 |    |
| 5.5.   | Fields of Application - Compatibility        |    |
| 5.6.   | Trouble Shooting                             |    |
| 5.7.   | Shipment                                     |    |

<u>34</u>

## 1. <u>Safety information</u>

## 1.1. Signal glossary

- Every nonobservance of safety instructions in this manual implies various risks and endangerment of life and the physical condition of the operator. The notices are marked with the following **signal words:** 
  - **A DANGER DANGER** induces a dangerous situation which causes dead or bad **injuries** in case of nonobservance.
  - **A WARNING** induces a dangerous situation which can **cause dead** or **bad injuries** in case of nonobservance.
  - **CAUTION** induces, together with the danger symbol, a dangerous situation which can **cause light or medium heavy injuries** in case of nonobservance.
- Every nonobservance of safety instructions in this manual, which does not cause injuries but destruction of the system and its operability are marked with the following signal word:

**NOTICE** describes the correct way of handling the device.

The above signal words can be combined with the safety symbols or the warning symbols.

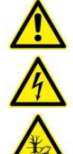

General danger

Danger caused by electricity

Danger for the environment

## 1.2. Dangers of maloperation

The CCT 01 underwent a safety inspection. The integrated electric and hydraulic safety elements ensure safe operation if the device is used as it is intended.

#### **A** WARNING

•

In cases of maloperation or abuse, as well as in cases of ignoring the application limits and safety regulations, the following threats can occur regarding the:

- Life or physical condition of the operator;
  - The CCT 01 device, as well as connected machines and systems; 🕰
- The accuracy of measurements made by the CCT 01;
- The environment.

#### 

Therefore, it is necessary that everybody having to do with the operation and the maintenance of the unit strictly follows this instruction manual!

NOTICE

## 1.3. Intended Application

The **CCT 01 – Set** is an efficient and robust inline system for the determination and transmitting of contamination classes. It consists of the contamination class transmitter CCT 01 in combination with the particle flow sensor PFS 01.

It works very reliably and does fulfill all requirements of daily measurements. Contamination can be monitored in the following:

- Different test stands for hydraulic components
- Filter service devices
- Wind energy plants
- Mobile and stationary hydraulic systems in general

#### Limitation of use

The device is exclusively adequate for on-line applications in hydraulic and lubricating systems within the following limitations:

Maximum acceptable operating pressure: Maximum oil temperature: Viscosity range: Maximum acceptable volume flow: 50 bars / 725 psi 70 °C / 158 °F 10...400 mm²/s / 46...1854 SUS 50 l/min / 13 gal/min

#### Generally, the CCT 01 - Set has to be operated with 24 V DC!

The regular function of the CCT 01 and the warranty of safety are guaranteed only if it is used with Eaton Technologies GmbH provided and allowed accessories.

**A DANGER** A No unauthorised modifications or changes are allowed at the CCT 01!

**NOTICE** The terms and conditions stated in the maintenance manual have to be followed strictly!

## 2. Operation and Installation

#### 2.1. Setup

The CCT 01 – Set consists of the PFS 01 (Particle Flow Sensor), a cable to connect the sensor (I = 5 m) and the CCT 01 – contamination control transmitter.

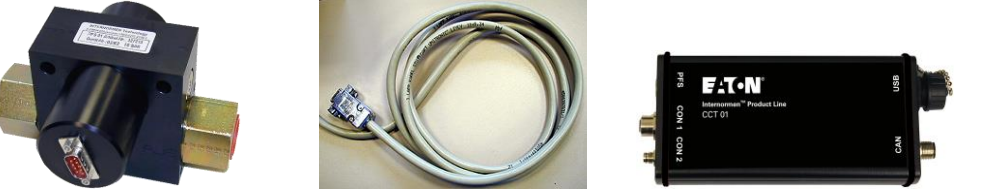

A PFS 01 belongs always to a specific CCT 01. The calibration values of the PFS 01 are stored always in the respective CCT 01!

## 2.2. Block diagram

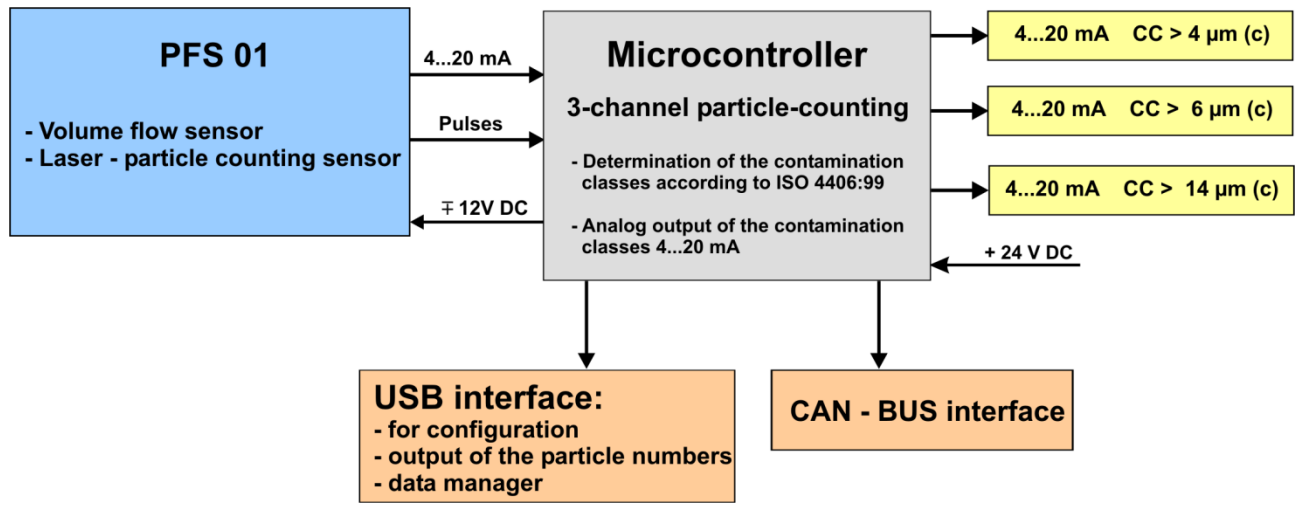

### 2.3. General information

The effects of contamination on hydraulic or lubrication systems are manifold. It causes significantly increased wear, increased risk of component failure as well as malfunctions.

The CCT 01 - set fulfils all necessary requirements for continuous monitoring and analysis of hydraulic systems and test stands. It is an inexpensive stationary monitoring solution.

The CCT 01 has the following functions:

- Output of the contamination classes according to ISO 4406 as current signals.
- Output of the particle numbers via USB.
- Storage of up to 1000 measurements in adjustable storage-intervals.
- Transfer of the measurement results and stored measurements on a external computer via USB interface.
- Configuration using the USB-interface.
- Controlling via CAN bus interface.

### 2.4. Measuring Principle

#### 2.4.1. PFS 01 (Particle Flow Sensor)

- The PFS 01 consists of two sensor elements: A laser sensor for particle counting and a flow sensor for measuring the volume flow in the measuring channel.
- The PFS 01 operates based on the offline flow principle: Using a counter balance valve, a partial flow of the oil flowing trough the device is lead through the flow sensor and laser particle counting sensor in order to analyze the oil.
- The sensor integrated in the PFS operates based on the light barrier principle, and it is calibrated with ISO MTD according to ISO 11171.

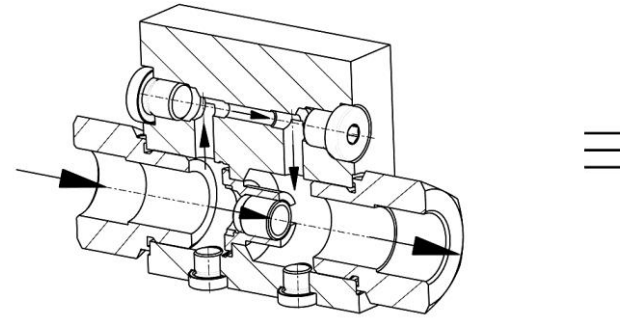

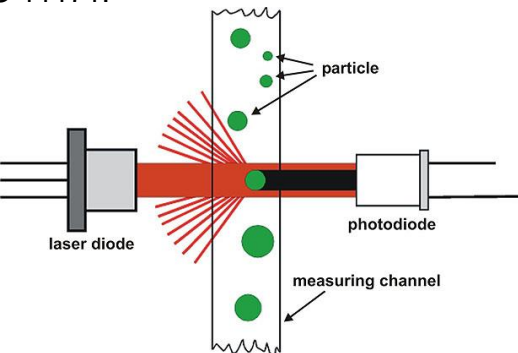

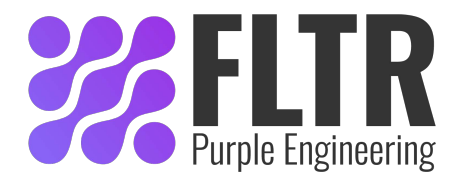

#### For more information:

## 2.4.2. CCT 01 (Contamination Control Transmitter)

- The measuring signals coming from the PFS 01 are evaluated and the particles > 4  $\mu m_{(c)}$ , > 6  $\mu m_{(c)}$  and >14  $\mu m_{(c)}$  are counted separately.
- Afterwards, taking into consideration the measured flow in the channel, contamination classes are determined according to ISO 4406.
- The output of the contamination classes at CON 1 takes place in three current signals (according to the diagram, respectively the table in chapter 2.6.1).
- In addition to that, particle numbers and volume flow through the measuring channel are transmitted through the USB interface (see description in chapter 2.6.2).

## 2.5. Getting Ready for Operation

The CCT 01 – Set should only be switched on when the PFS 01 is flown through with oil, because there is installed a thermic volume flow sensor. Very long runnning times without flow rate can cause damages!

## 2.5.1. Sensor installation

- Integrate the PFS 01 in the hydraulic system (Connection: Thread according to ISO 228-G1 or <sup>3</sup>/<sub>4</sub>").
- The sensor should be installed and flown through vertically if possible. Optimal, from bottom to top to avoid air inclusions respectively to dissolve them fastly.
- The assembly should be vibration-cushioned and the connection should be made with hoses.
- The installation should not be directly on vibrated components or motors.

## 2.5.2. Optimum operating conditions

- If there are very fine air bubbles in the oil, there is the possibility that these air bubbles are counted as particles. With a measurement under pressure (40 bar), a suppression of air bubbles is reached.
- There is another variant of the PFS 01 sensor. With this variant only the measuring channel of the sensor is flown through. For this variant a constant volume flow of 30 – 100 ml/min must be provided.
- At very low viscosities (10 20 mm<sup>2</sup>/s) there should be installed a more weak spring in the bypass valve and the total volume flow through the sensor should not be higher than 20 l/min.

## 2.5.3. Installation of the Contamination Control Transmitter

• Fastening the contamination control transmitter CCT 01 at a convenient place near the system by using the clips for the installation of the wall- and cap rail. (see chapter 5.3)

## 2.5.4. Electrical connection

• Connect the contamination control transmitter CCT – 01 and the laser sensor PFS 01 using the enclosed cable.

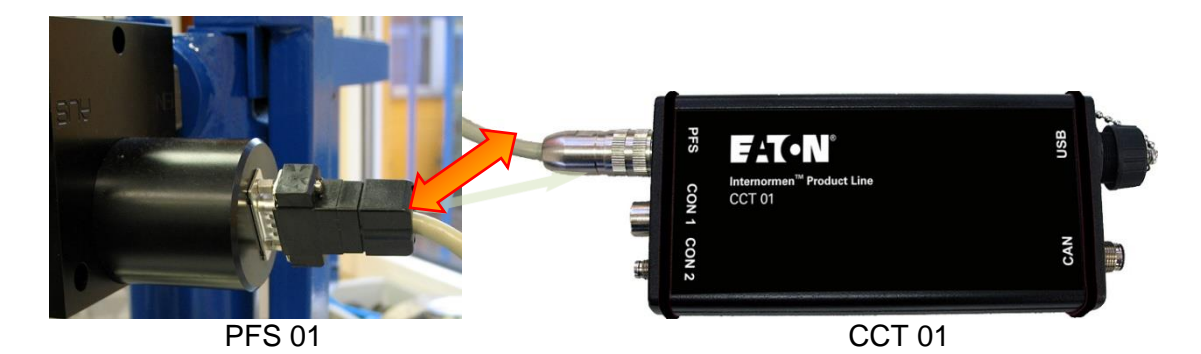

 Connect the analogue outputs of the CCT 01 (CON 1 - interface) with your evaluation system. (see chapter 5.2)

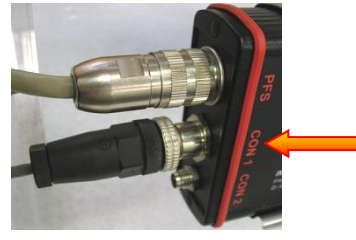

 Connect the 24 V power supply cable to the CON 2-interface of the CCT 01. Optionally the connecting over the CON 1 – interface is also possible. (see chapter 5.2)

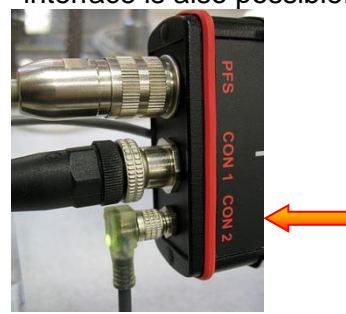

The CCT 01 is ready for operation, after the sensor has been placed into a system - considering all application limits – and after all cables are connected (sensor, power, connection to your oil system).

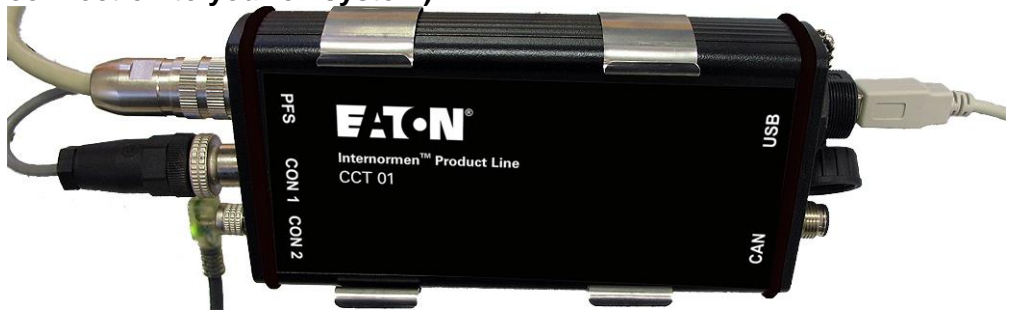

## 2.6. Operation of the CCT 01

## 2.6.1. Using the Analogue Outputs

- The main application of the CCT 01 is the usage of the current signal (< 4 μm<sub>(c)</sub>, < 6 μm<sub>(c)</sub>, < 14 μm<sub>(c)</sub>) in association with an external control or analysis sytem. (e.g.: PLC)
- The conversion of the output-current for each measuring channel into contamination classes according to ISO 4406 can be done either with this table, with this diagram or with this formular.

| CC | Nominal current | Lower current range | Upper current range |
|----|-----------------|---------------------|---------------------|
|    | [mA]            | [mA]                | [mA]                |

| 4  | 4     | 3.63  | 4.37  |
|----|-------|-------|-------|
| 5  | 4,75  | 4,38  | 5,12  |
| 6  | 5,5   | 5,13  | 5,87  |
| 7  | 6,25  | 5,88  | 6,62  |
| 8  | 7     | 6.63  | 7.37  |
| 9  | 7,75  | 7,38  | 8,12  |
| 10 | 8,5   | 8,13  | 8,87  |
| 11 | 9,25  | 8,88  | 9,62  |
| 12 | 10    | 9,63  | 10,37 |
| 13 | 10,75 | 10,38 | 11,12 |
| 14 | 11,5  | 11,13 | 11,87 |
| 15 | 12,25 | 11,88 | 12,62 |
| 16 | 13    | 12,63 | 13,37 |
| 17 | 13,75 | 13,38 | 14,12 |
| 18 | 14,5  | 14,13 | 14,87 |
| 19 | 15,25 | 14,88 | 15,62 |
| 20 | 16    | 15,63 | 16,37 |
| 21 | 16,75 | 16,38 | 17,12 |
| 22 | 17,5  | 17,13 | 17,87 |
| 23 | 18,25 | 17,88 | 18,62 |
| 24 | 19    | 18,63 | 19,37 |
| 25 | 10 75 | 10 38 | 20 12 |

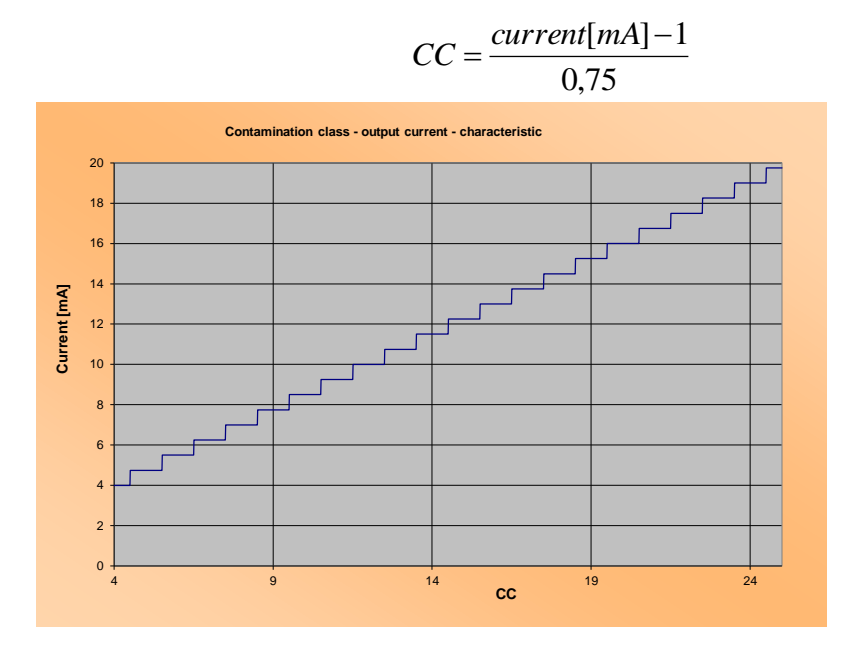

## 2.6.2. Configuration and operation using the data manager

The configuration and the operation of the CCT 01 using the provided data manager is the standard.

## 2.6.2.1. Installation of the driver

- Before connecting the CCT 01 to the computer it is necessary to install the driver from the enclosed CD-ROM.
- Using the Installation Wizard the **driver has to be installed** from the enclosed CD-ROM. (\Driver\Silabs USBXpress Driver\)
  - Use USBXpressinstaller\_x64 for 64-Bit system or use

USBXpressinstaller\_x86 for 32 Bit system.

| Welcome to the Device Driver<br>Installation Wizard!<br>This wizard helps you install the software drivers that some<br>computers devices need in order to work. |
|----------------------------------------------------------------------------------------------------|
| To continue, click Next.                                                                                                    |
| <zurück weiter=""> Abbrechen</zurück>                                                                                                    |

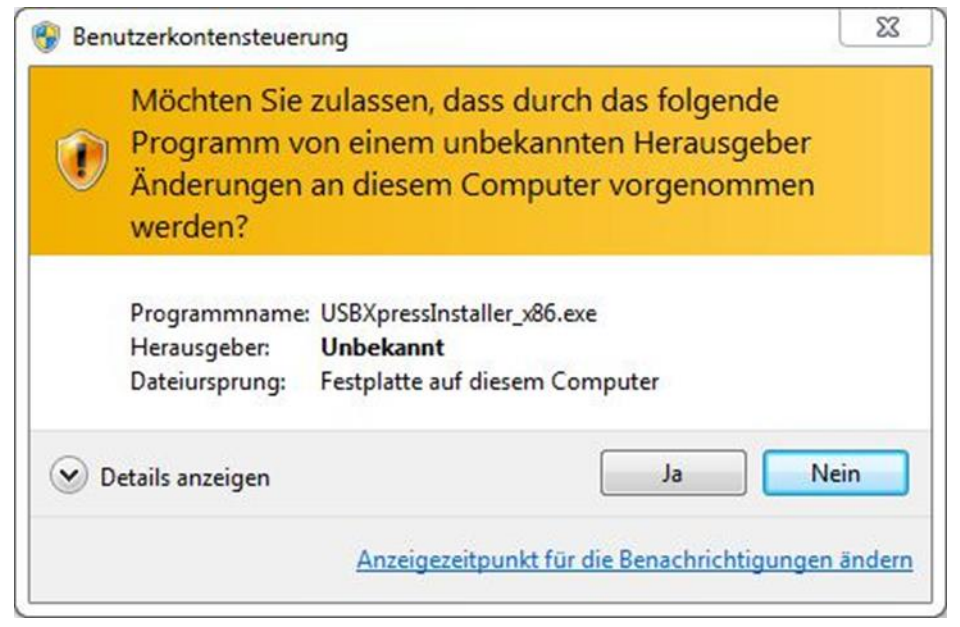

| Completing th<br>Installation W                    | e Device Driver<br>lizard                                              |
|----------------------------------------------------|------------------------------------------------------------------------|
| The drivers were succes                            | ssfully installed on this computer.                                    |
| You can now connect y<br>came with instructions, p | our device to this computer. If your device<br>blease read them first. |
|                                                    |                                                                        |
| 1                                                  |                                                                        |
|                                                    |                                                                        |
| Driver Name                                        | Status                                                                 |
| Driver Name                                        | Status<br>s (Win Ready to use                                          |

• After driver installation is complete, connect the CCT 01 to a computer using an USB- cable.

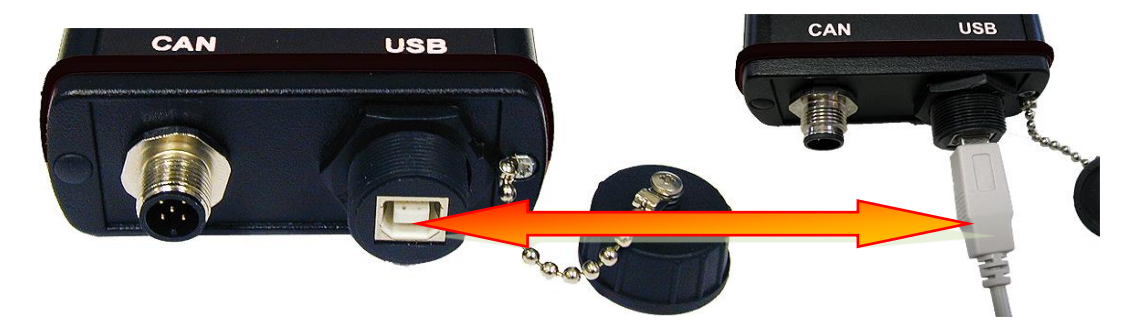

• When connecting the CCT 01 for the first time via USB to the computer, the new hardware is installed.

## 2.6.2.2. One-time installation of the data manager

Install the CCT 01 DATA MANAGER software Vers. 3.0 after the driver installation. The data manager software has been developed especially for the CCT 01 and is provided on the CD-ROM.

The data manager allows the configuration and operation of the CCT 01, as well as the data transfer of the stored measurement results to an EXCEL – data sheet.

#### Procedure of the installation:

- Start the CD-ROM "DATA MANAGER Vers. 3.0" and start the installation of the CCT 01- data manager program with setup.exe. (Confirm the security query of Microsoft Windows to get a complete installation!)
- After the successful program installation start the installed **CCT 01 Data Manager**.

| 🖮 CCT01 Data Manager | 🕨 💮 CCT01 Data Manager | a second as     |
|----------------------|------------------------|-----------------|
|                      | Ort: C:\Programme\CCT  | 01 Data Manager |

## 2.6.2.3. Data manager

The main menu of the data manager is displayed after the initialization of the **CCT 01 Data Manager.** In the main menu the installed CCT 01 is displayed with its **serial number**.

| Data Manager Terminal | Exit |
|-----------------------|------|

• In the main menu clicking of the button [DATA MANAGER] allows the import of the data and further processing of the stored data.

|                       |        | FAT                     | •N   |      |                      |                      | ссто1 -               | Data       | a Mar        | nager       |
|-----------------------|--------|-------------------------|------|------|----------------------|----------------------|-----------------------|------------|--------------|-------------|
|                       |        | Save File<br>15<br>Data | 8    |      |                      |                      | Loa<br> %             | d File     | 8            | LOAD        |
|                       |        | Measurement No.         | Date | Time | Particles/ml 4 µm(c) | Particles/ml 6 µm(c) | Particles/ml 14 µm(c) | CC 4 µm(c) | CC 6 µm(c) 0 | CC 14 µm(c) |
| FAT•N                 | CCT01  |                         |      |      |                      |                      |                       |            |              |             |
| Data Manager Terminal | Exit   |                         |      |      |                      |                      |                       |            |              |             |
|                       | device | START TRANSFER          |      | GRA  | арн                  | EXCEL                | PF                    | INT        |              | CLOSE       |

#### 2.6.2.3.1. START TRANSFER – data transfer of the saved measurements

• Data import of the stored measurements via the button [START TRANSFER].

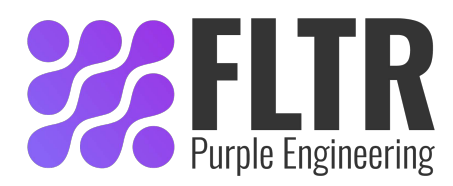

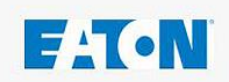

## CCT01 - Data Manager

| LOAD     |
|----------|
| 14 µm(c) |
| 14 µm(c) |
|          |
|          |
|          |
|          |
|          |
|          |
|          |
|          |
|          |
|          |
|          |
|          |
|          |
|          |
|          |

• Select path and specify filename to save the measured data.

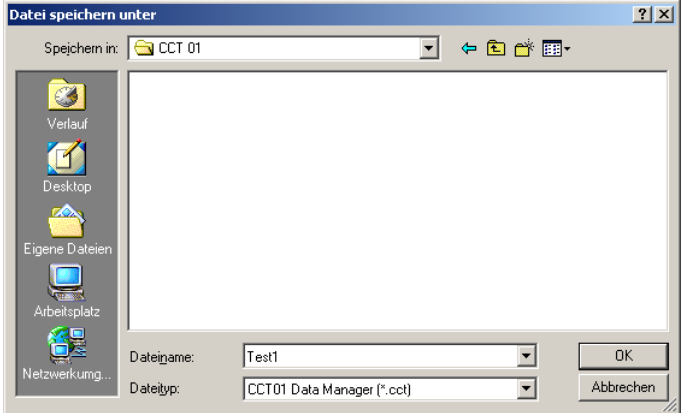

• Then the data transfers will start.

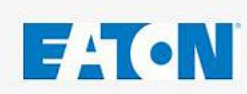

# CCT01 - Data Manager

| ave File        |            |       |                      |                      | Load                  | d File         |            |             |
|-----------------|------------|-------|----------------------|----------------------|-----------------------|----------------|------------|-------------|
| L .             | 6          |       |                      |                      | 18 Z                  | :\Geräte, Prod | lukte\     | LOAD        |
| ata             |            |       |                      |                      |                       |                |            | 1           |
| Measurement No. | Date       | Time  | Particles/ml 4 µm(c) | Particles/ml 6 µm(c) | Particles/ml 14 µm(c) | CC 4 µm(c)     | CC 6 µm(c) | CC 14 µm(c) |
| 0001            | 04.03.2009 | 14:01 | 50.70                | 9.90                 | 0.30                  | 13             | 10         | 5           |
| 0002            | 04.03.2009 | 15:01 | 39.46                | 6.00                 | 0.50                  | 12             | 10         | 6           |
| 0003            | 04.03.2009 | 16:01 | 45.60                | 7.60                 | 0.10                  | 13             | 10         | 4           |
| 0004            | 04.03.2009 | 17:01 | 38.00                | 4.60                 | 0.30                  | 12             | 9          | 5           |
|                 |            |       |                      |                      |                       |                |            |             |
|                 |            | -     |                      |                      |                       |                | 1.         |             |
|                 | 8          | -     |                      |                      | 0                     |                |            |             |
|                 |            | -     |                      |                      |                       | -              |            |             |
|                 |            | -     |                      |                      |                       |                | -          |             |
|                 |            | 1     |                      |                      |                       | -              |            | -           |
|                 | -          |       |                      |                      |                       |                | 1          |             |
|                 |            |       |                      |                      |                       |                | 1          |             |
|                 |            |       |                      |                      |                       |                |            |             |
|                 |            |       |                      |                      |                       |                |            |             |
|                 |            |       |                      |                      |                       |                |            |             |
|                 | 1          | 1     | 1                    |                      |                       |                |            | -           |
|                 |            |       | -                    |                      |                       |                | -<br>-     |             |
| START TRANSFER  |            | GR    | арн 🚺                | EXCEL                | PR                    | INT            |            | CLOSE       |
|                 |            |       |                      |                      |                       |                | L.         |             |
|                 |            |       | (2)                  | (b)                  |                       | (c)            |            |             |
|                 |            |       | (a)                  | (b)                  |                       | (c)            | _          |             |

#### The transferred data can be:

- (a) diagrammed
- (b) exported to an EXCEL data sheet
- (c) printed as a report

### 2.6.2.3.2. GRAPH – graphics of the transferred measurement data

- For a graphical representation of the the transferred measurement data used the button [GRAPH].
- Freely selectable the graphics of:
  - Particles per counting channel

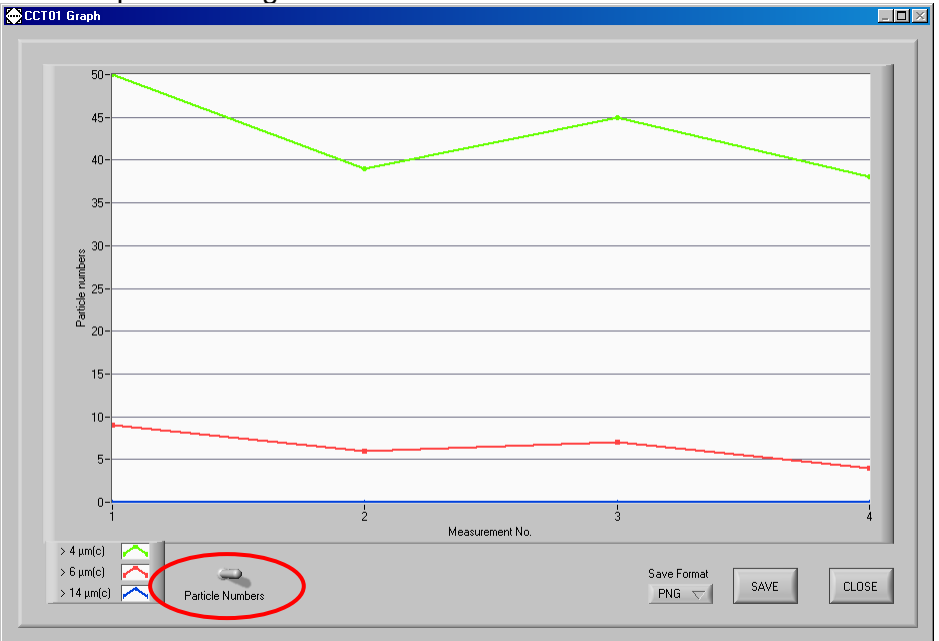

#### or of the

- contamination classes according to ISO 4406:99

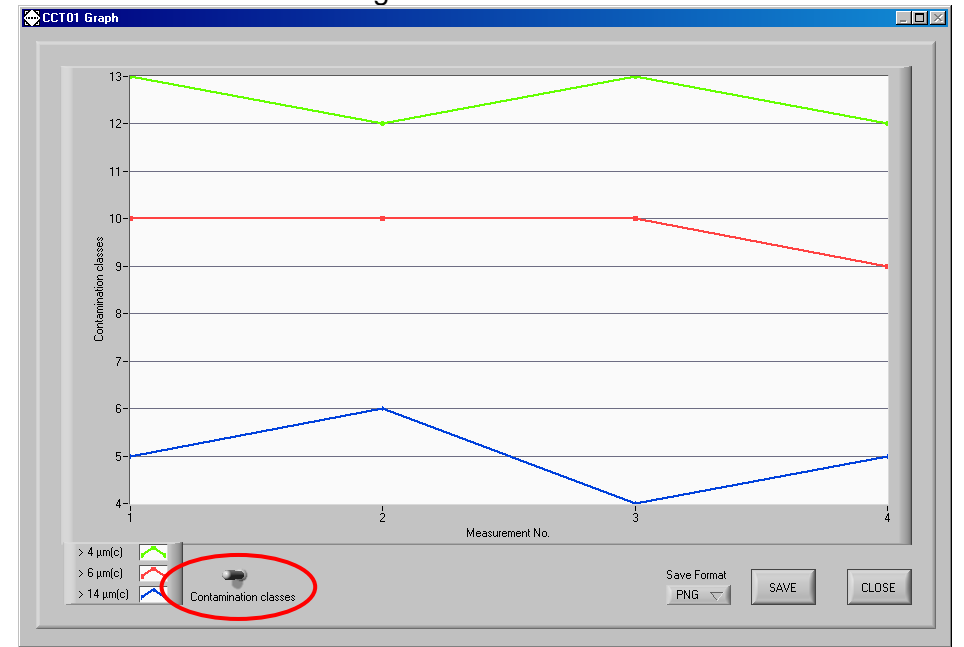

• The graphics can be stored as PNG- or BMP – files.

# **2.6.2.3.3.** EXCEL – export of the transferred measurement results to an EXCEL file

• Export of the transferred data to an EXCEL – data sheet via the button [EXCEL].

| 6    |                                                                                                    |              |                |                |                |              | Mappe3       | - Microsoft Exc | cel             |                       |            |       |                             |      |
|------|----------------------------------------------------------------------------------------------------|--------------|----------------|----------------|----------------|--------------|--------------|-----------------|-----------------|-----------------------|------------|-------|-----------------------------|------|
| C    | 🥑 Start E                                                                                                    | Einfügen Se  | eitenlayout Fe | ormeln Dat     | en Überprü     | ifen Ansich  | t Entwickle  | rtools          |                 |                       |            |       |                             |      |
|      | 🗎 🖌                                                                                                    | Calibri      | τ 11 τ Δ*      | . = = .        |                | Standard     | *            |                 |                 |                       | 📲 Einfügen | - Σ-  | A                           |      |
|      | -                                                                                                    |              |                |                |                |              |              |                 | Als Taballa     | Tellenformationlagen  | 🚰 Löschen  | • 💽 • | Zu                          |      |
|      | - V                                                                                                    | FKU          |                |                |                | 9            | 000 ,60 \$,0 | Formatierung    | * formatieren * | Zenern of matvortagen | 📳 Format 🔻 | 2-    | und Filtern *               | Ă    |
| Zwi  | schenablage 🗿                                                                                                   | Schi         | riftart        | 5 Au           | richtung       | ⊊ Z          | ahl 9        |                 | Formatvorla     | gen                   | Zellen     |       | Bearbeit                    | e    |
|      | 四、(2、 📴 (                                                                                                    | 🐸 🚨 🛍        | Ŧ              |                |                |              |              |                 |                 |                       |            |       |                             |      |
|      | F10                                                                                                    | • ()         | f <sub>x</sub> |                |                |              |              |                 |                 |                       |            |       |                             |      |
|      |                                                                                                    |              |                |                |                |              |              |                 |                 |                       |            |       |                             |      |
|      |                                                                                                    |              |                | 1              | 1              |              |              |                 |                 |                       |            |       |                             | _    |
|      | A                                                                                                    | В            | C              | D              | E              | F            | G            | Н               |                 | J                     | K          | L     | M                           | 4    |
| 1    |                                                                                                    |              | Data manage    | er according I | <u>60 4406</u> |              |              |                 |                 |                       |            |       |                             |      |
| 2    | Measurement                                                                                                    | •            |                | Particles/ml   | Particles/ml   | Particles/ml |              |                 |                 |                       |            |       |                             |      |
| 3    | No.                                                                                                    | Date         | Time           | > 4 um(c)      | > 6 µm(c)      | > 14 um(c)   | > 4 um(c)    | > 6 µm(c)       | > 14 µm(c)      |                       |            |       |                             |      |
| 4    |                                                                                                    | 1 04.03.2009 | 14:01          | 50,7           | 9,9            | 0,3          | 13           | 10              | 0 9             | 5                     |            |       |                             |      |
| 5    | :                                                                                                    | 2 04.03.2009 | 15:01          | 39,46          | 6              | 0,5          | 12           | 10              | 0 (             | 5                     |            |       |                             |      |
| 6    |                                                                                                    | 3 04.03.2009 | 16:01          | 45,6           | 7,6            | 0,1          | 13           | 10              | 0 4             | 1                     |            |       |                             |      |
| 7    |                                                                                                    | 4 04.03.2009 | 17:01          | . 38           | 4,6            | 0,3          | 12           |                 | 9 5             | 5                     |            |       |                             |      |
| 8    |                                                                                                    |              |                |                |                |              |              |                 |                 |                       |            |       |                             |      |
| 9    |                                                                                                    |              |                |                |                |              |              |                 |                 |                       |            |       |                             |      |
| 11   |                                                                                                    |              |                |                |                |              | 8            |                 |                 |                       |            |       |                             |      |
| 12   |                                                                                                    |              |                |                |                |              |              |                 |                 |                       |            |       |                             |      |
| 13   |                                                                                                    |              |                |                |                |              |              |                 |                 |                       |            |       |                             |      |
| 14   |                                                                                                    |              |                |                |                |              |              |                 |                 |                       |            |       |                             |      |
| 15   |                                                                                                    |              |                |                |                |              |              |                 |                 |                       |            |       |                             |      |
| 16   |                                                                                                    |              |                |                |                |              |              |                 |                 |                       |            |       |                             |      |
| 17   |                                                                                                    |              |                |                |                |              |              |                 |                 |                       |            |       |                             |      |
| 18   |                                                                                                    |              |                |                |                |              |              |                 |                 |                       |            |       |                             |      |
| 20   |                                                                                                    |              |                |                |                |              |              |                 |                 |                       |            |       |                             |      |
| 21   |                                                                                                    |              |                |                |                |              |              |                 |                 |                       |            |       |                             |      |
| 22   |                                                                                                    |              |                |                |                |              |              |                 |                 |                       |            |       |                             |      |
| 23   |                                                                                                    |              |                |                |                |              |              |                 |                 |                       |            |       |                             |      |
| 24   |                                                                                                    |              |                |                |                |              |              |                 |                 |                       |            |       |                             |      |
| 25   |                                                                                                    |              |                |                |                |              |              |                 |                 |                       |            |       |                             |      |
| 20   |                                                                                                    |              |                |                |                |              |              |                 |                 |                       |            |       |                             |      |
| 28   |                                                                                                    |              |                |                |                |              |              |                 |                 |                       |            |       |                             |      |
| 29   |                                                                                                    |              |                |                |                |              |              |                 |                 |                       |            |       |                             |      |
| 30   |                                                                                                    |              |                |                |                |              |              |                 |                 |                       |            |       |                             |      |
| 31   |                                                                                                    |              |                |                |                |              |              |                 |                 |                       |            |       |                             |      |
| 32   |                                                                                                    |              |                |                |                |              |              |                 |                 |                       |            |       |                             |      |
| 33   |                                                                                                    |              |                |                |                |              |              |                 |                 |                       |            |       |                             | +    |
| Re   | Tabelle1                                                                                                    | Tabelle2     | Tabelle3 / 🖏   |                |                |              |              |                 | 14              |                       |            |       |                             | 14   |
| - DP | Contraction of the second second second second second second second second second second second second second s |              |                |                |                |              |              |                 |                 |                       |            |       | contracted by particular of | - 60 |

• For further processing of the data all standard functions are available in EXCEL.

## 2.6.2.3.4. PRINT – printing a report of the transferred measured data

• Printing a report of the transferred measured data via the button [PRINT].

| \\dc1\HPLJ2200PS_TF<br>\\dc1\Minolta Di550 / Di450 PCL6<br>\\dc1\Minolta Di550 / Di450 PS | Number of copies |
|-------------------------------------------------------------------------------------------|------------------|
| Ndc1N0KIE5400N_PCL_TF<br>Ndc1\0KIC5400N_PS_TF<br>Ngo296\Epson Stylus Photo R200 (M 🛒      | Print plot       |

• After selecting the printer start the print-out with [PRINT].

#### CCT 01 Report

## Eaton Technologies GmbH

| Measure-<br>ment No. | Date       | Time  | Particles/ml<br>4 µm(c) | Particles/ml<br>6 µm(c) | Particles/ml<br>14 µm(c) | CC 4 µm(c) | CC 6 µm(c) | СС 14<br>µm(c) |
|----------------------|------------|-------|-------------------------|-------------------------|--------------------------|------------|------------|----------------|
| 0001                 | 04.03.2009 | 14:01 | 50.70                   | 9.90                    | 0.30                     | 13         | 10         | 5              |
| 0002                 | 04.03.2009 | 15:01 | 39.46                   | 6.00                    | 0.50                     | 12         | 10         | 6              |
| 0003                 | 04.03.2009 | 16:01 | 45.60                   | 7.60                    | 0.10                     | 13         | 10         | 4              |
| 0004                 | 04.03.2009 | 17:01 | 38.00                   | 4.60                    | 0.30                     | 12         | 9          | 5              |

## 2.6.2.4. Closing of the data manager

• Close the data manager software via the button [CLOSE] and the button [EXIT] in the main menu.

| Save File       |            |       |                      |                      | Load                  | l File      |            |            |
|-----------------|------------|-------|----------------------|----------------------|-----------------------|-------------|------------|------------|
| 9               | 0          |       |                      |                      | \$ 7                  | Geräte Prod | ukte\      | LOAD       |
| Data            |            |       |                      |                      |                       |             |            |            |
| Measurement No. | Date       | Time  | Particles/ml 4 um(c) | Particles/ml 6 um(c) | Particles/ml 14 um(c) | CC4 um(c)   | CC 6 um(c) | CC14 um(c) |
| 0001            | 04.03.2009 | 14:01 | 50.70                | 9.90                 | 0.30                  | 13          | 10         | 5          |
| 0002            | 04.03.2009 | 15:01 | 39.46                | 6.00                 | 0.50                  | 12          | 10         | 6          |
| 0003            | 04.03.2009 | 16:01 | 45.60                | 7.60                 | 0.10                  | 13          | 10         | 4          |
| 0004            | 04.03.2009 | 17:01 | 38.00                | 4.60                 | 0.30                  | 12          | 9          | 5          |
|                 |            |       |                      |                      |                       |             |            |            |
|                 |            |       |                      |                      |                       |             |            |            |
| START TRANSFER  |            | GR    | APH                  | EXCEL                |                       |             |            | CLOSE      |
|                 |            |       |                      |                      |                       | .10         | 1<br>      |            |
| Data            | Manager    |       | Term                 | inal                 | Exi                   | it          | V          |            |

## 2.6.2.5. Data manager – TERMINAL

The main menu of the data manager is displayed after the initialization of the **CCT 01 Data Manager.** In the main menu the installed CCT 01 is displayed with its **serial number**.

• For the configuration and the handling of the CCT 01 via data manager use the button [TERMINAL] in the main menu.

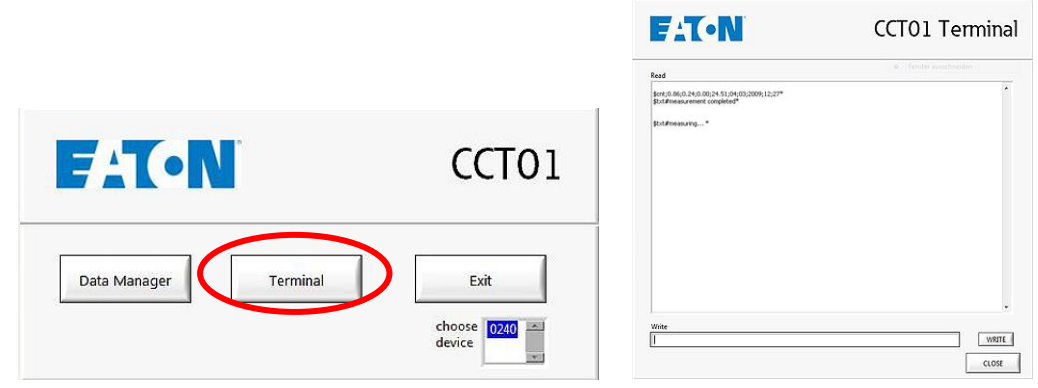

- If the measurement is running the actual results will be shown.
- Enter of command in the command line "WRITE"
  - Enter of the command "c" and confirm by using the button [WRITE].

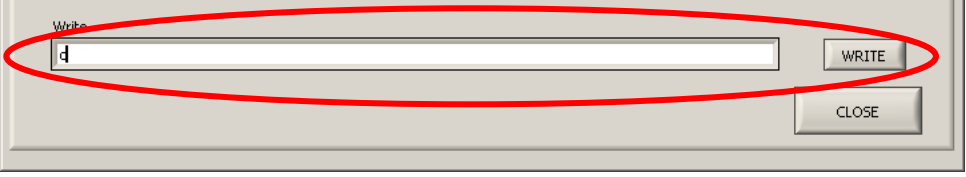

- In less than 20 seconds the command entry menu appears ⇒ after the currend measurement is finished. "ENTER COMMAND" appears on the display.

| ead                                                                          |  |
|------------------------------------------------------------------------------|--|
| \$txt#measuring*                                                             |  |
| \$cnt;0.37;0.00;0.00;24.51;04;03;2009;12;41*<br>\$txt#measurement completed* |  |
| Available Commands:                                                          |  |

- The following commands are displayed and can be entered now: Available Commands:

| Snfo* Informations                                                                                        |
|----------------------------------------------------------------------------------------------------|
| Sstp* stop measurement, Laser OFF                                                                         |
| Srun* run measurement                                                                                     |
| \$cal* show calibration values                                                                            |
| Sca1#xxxx* set 4 µm calibration value in mV                                                               |
| \$ca2#xxxx* set 6 μm calibration value in mV                                                              |
| Sca3#xxxx* set 14 µm calibration value in mV                                                              |
| \$cyl#xx* set measurement cycle (5s − 20s)                                                                |
| \$str#xxxx* set storage interval (in hours)                                                               |
| Stme#ddmmyyyy#hhmm* set time and date                                                                     |
| Sdel* Delete stored measurement results                                                                   |
| Svfr#xxx* set volume flow rate in the measuring channel (0 - 999 ml/min; 000 means flow rate is measured) |
| \$nid#∞x* set CAN Node-ID                                                                                 |
| \$bdr≢∞∞x* set CAN baudrate (in kBit/s)                                                                   |
| Scan* controlling with CAN                                                                                |
| SInk* transfer stored measurement results                                                                 |
| Enter command:                                                                                            |

### 2.6.2.5.1. Structure of the data telegrams

- Communication is done using special commands and data telegrams.
- To enter a data telegram, you always have to enter "c" first.
- In general, data telegrams are set up as follows:
   \$cmd(#par#par)\*

| \$  | Indicates the beginning of a data telegram |
|-----|--------------------------------------------|
| cmd | Command                                    |
| #   | Separator                                  |

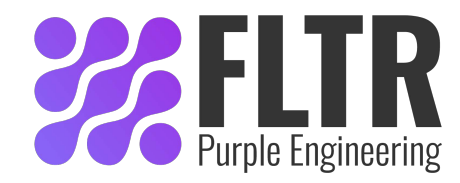

- par Parameter of the command
- \* Indicates the end of a data telegram
- Confirm the command by using the button [WRITE].
- If the parameters should have fewer characters than provided by the wildcardcharacters, leading zeros have to be entered. For example, here is the command to set the storage interval to 24 hours:

#### \$str#0024\*

- \$ Indicates the beginning of the data telegram
- str Command: Set storage-interval
- # Separator
- 0024 Parameter for the command: 24 hours
- \* Indicates the end of a data telegram

#### 2.6.2.5.2. Input of commands

#### 2.6.2.5.2.1. Status information

- Enter "c" and wait for "ENTER COMMAND":
- Enter \$nfo\* in the command line and confirm by using the button [WRITE].
   ⇒ After few seconds the status information will be displayed.

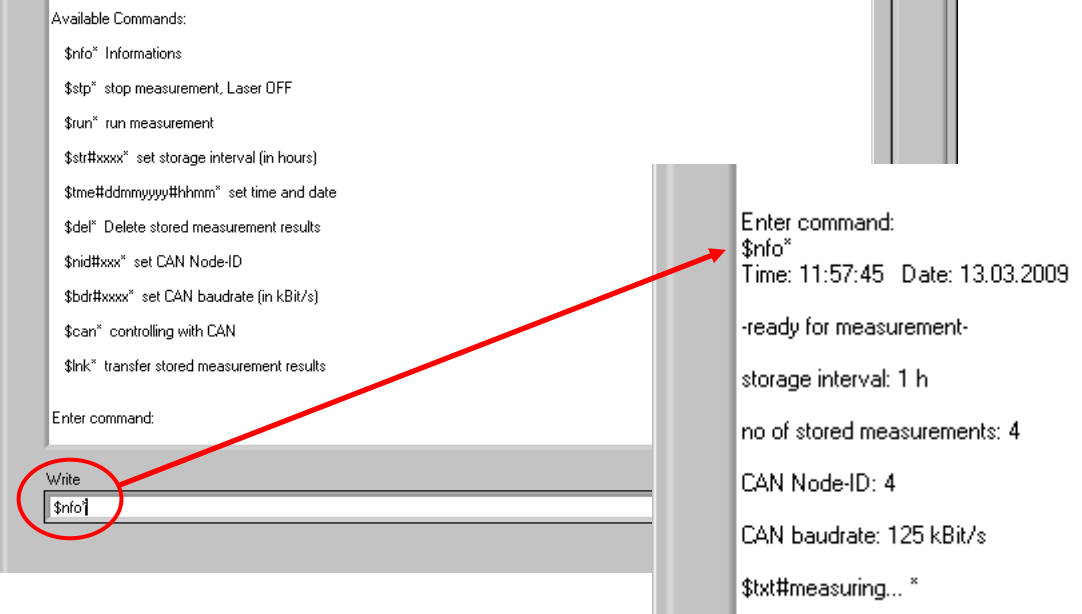

- After this, particle counting will be continued and results are displayed automatically.
- Entering the next function can only be done after "c" is entered again as well.

#### 2.6.2.5.2.2. Setting up time and date

- Enter "c" and wait for "ENTER COMMAND":
- Enter \$tme#ddmmyyyy#HHMM\* and confirm by using the button [WRITE] (dd = day mm = month yyyy = year HH = hour MM = minute)

| Enter command:       | Enter command:<br>\$nfo*<br>Time: 12:28:40 Date: 13.03.2009 |
|----------------------|-------------------------------------------------------------|
|                      | -ready for measurement-                                     |
| Write                | storage interval: 1 h                                       |
| \$tme#13032009#11:18 | no of stored measurements: 4                                |
|                      | CAN Node-ID: 4                                              |
|                      | CAN baudrate: 125 kBit/s                                    |
| J                    | \$txt#measuring *                                           |
|                      |                                                             |

- Date and time will be stored and measurement will be continued.
   <u>Example:</u> Entry for 13.03.2009; 11:18 h: \$tme#13032009#1118\*
- Check the entry with  $nfo^* \Rightarrow display of the set date and time.$

### 2.6.2.5.2.3. Storage interval setup

- Enter "c" and wait for "ENTER COMMAND":
- Enter **\$str#xxxx**\* and confirm by using the button **[WRITE]**
- Storage intervals can be entered in one hour steps and particle counting is continued automatically.

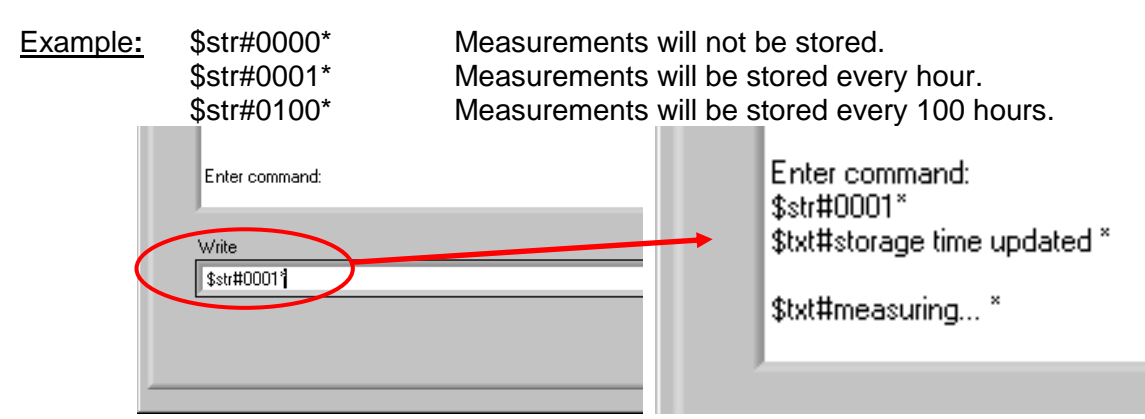

• Check the entry with \$nfo\*.

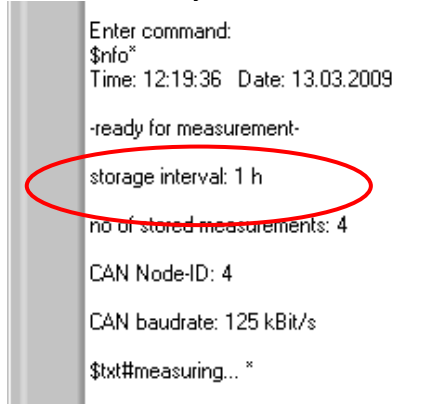

### 2.6.2.5.2.4. Show calibration values

- Enter "c" and wait for "ENTER COMMAND":
- Enter **\$cal**\* and confirm by using the button [WRITE].

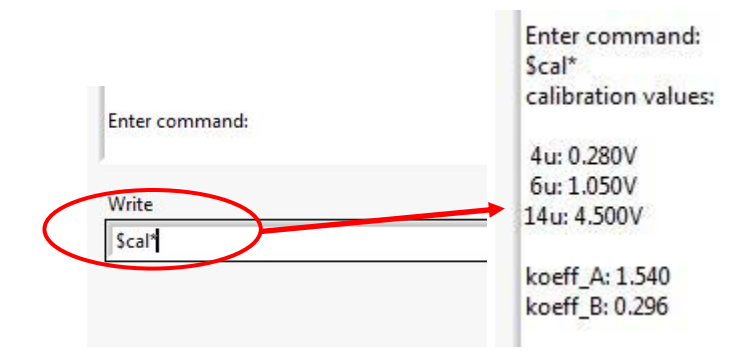

## 2.6.2.5.2.5. Enter calibration values

- Enter "c" and wait for "ENTER COMMAND":
- It must be entered 3 calibration values (4 μm<sub>(c)</sub>, 6 μm<sub>(c)</sub>, 14 μm<sub>(c)</sub>)
- The values are in mV

| Example.: | \$ca1#0280* | Set calibration value for 4 $\mu$ m <sub>(c)</sub> to 280 mV.   |
|-----------|-------------|-----------------------------------------------------------------|
| -         | \$ca2#1050* | Set calibration value for 6 $\mu$ m <sub>(c)</sub> to 1050 mV.  |
|           | \$ca3#4500* | Set calibration value for 14 $\mu$ m <sub>(c)</sub> to 4500 mV. |

The calibration values can be taken from the provided calibration certificate.

| Calibration V                           | values :            |                               |                     |                               |                      | noise signal:                       |                                | 160 mV                        |
|-----------------------------------------|---------------------|-------------------------------|---------------------|-------------------------------|----------------------|-------------------------------------|--------------------------------|-------------------------------|
|                                         | 4 μm <sub>(c)</sub> | 4,6 μm <sub>(c)</sub><br>2 μm | 6 μm <sub>(c)</sub> | 6,4 μm <sub>(c)</sub><br>5 μm | 10 µm <sub>(c)</sub> | <b>14 μm<sub>(c)</sub></b><br>15 μm | 21 µm <sub>(c.)</sub><br>25 µm | 37 μm <sub>(c)</sub><br>50 μm |
| Master sensor<br>(particle)             | 67866               | 42563                         | 17588               | 13588                         | 2386                 | 533                                 | 102                            | 22                            |
| Test sensor<br>(particle)               | 68107               | 41974                         | 17818               | 13824                         | 2396                 | 542                                 | 99                             | 25                            |
| admissible<br>variation                 | ≤2 %                | ≤ 2 %                         | <b>≤ 2</b> %        | ≤ 2 <b>%</b>                  | ≤ 2 %                | ≤ <b>2</b> %                        | *                              | *                             |
|                                         | _                   |                               |                     |                               |                      |                                     |                                |                               |
| Test sensor<br>threshold values<br>(mV) | 250                 | 450                           | 1050                | 1190                          | 2680                 | 4500                                | 6950                           | 9950                          |

### 2.6.2.5.2.6. Stop measurement

- Enter "c" and wait for "ENTER COMMAND":
- Enter \$stp\* and confirm by using the button [WRITE] \$can controlling with LAN

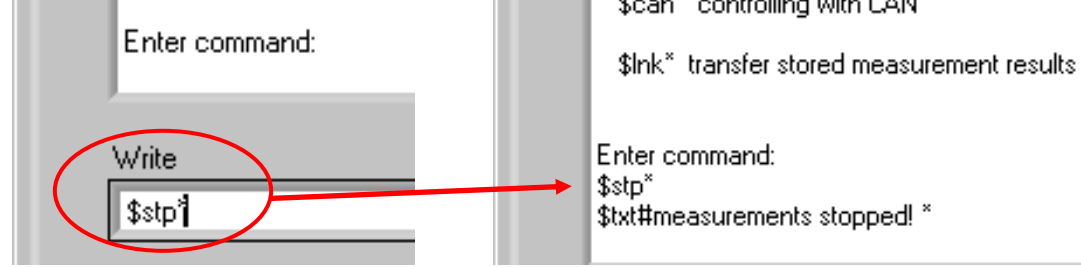

• Measurements remain stopped until it is restarted with \$run\* (same after cutting of the operating power)

### 2.6.2.5.2.7. Start measurements

• Enter "c" and wait for "ENTER COMMAND":

• Enter **\$run**\* and confirm by using the button **[WRITE]** 

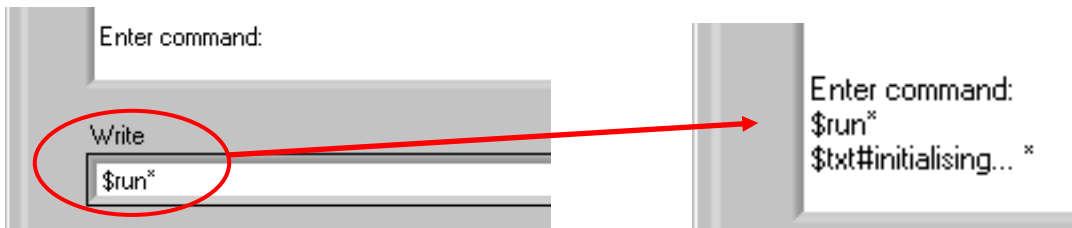

 Normally, the system measures automatically; starting is only necessary after a Stopcommand.

#### Display the actual measurements:

Measurements are displayed in the following way: \$cnt;a.aa:b.bb;c.cc;f.ff;dd;mm;yyyy;HH;MM\*

| F |                                                                              |
|---|------------------------------------------------------------------------------|
|   | \$cnt;0.86;0.24;0.00;24.51;04;03;2009;12;27*<br>\$txt#measurement completed* |
|   | \$txt#measuring*                                                             |

Thereby means:

- **\$cnt:** Marks the beginning of a new data field (cnt = COUNT)
- **a.aa:** Particles in 1 ml ( $\geq$  4 µm)
- **b.bb:** Particles in 1 ml ( $\geq$  6 µm)
- **c.cc:** Particles in 1 ml ( $\geq$  14 µm)
- f.ff: Volume flow through the measuring channel of the sensor in ml/ min.
- dd: Day (Date)
- mm: Month (Date)
- **yyyy:** Year (Date)
- HH: Hour (Time)
- MM: Minute (Time)
- \*: Indicates the end of the data field.

## 2.6.2.5.2.8. Data transfer

- Using **"\$Ink**\*", saved measurements can be transferred from the CCT 01 to an external computer.
- Enter "c" and wait for "ENTER COMMAND":
- Enter **\$Ink**\* and confirm by using the button **[WRITE]**

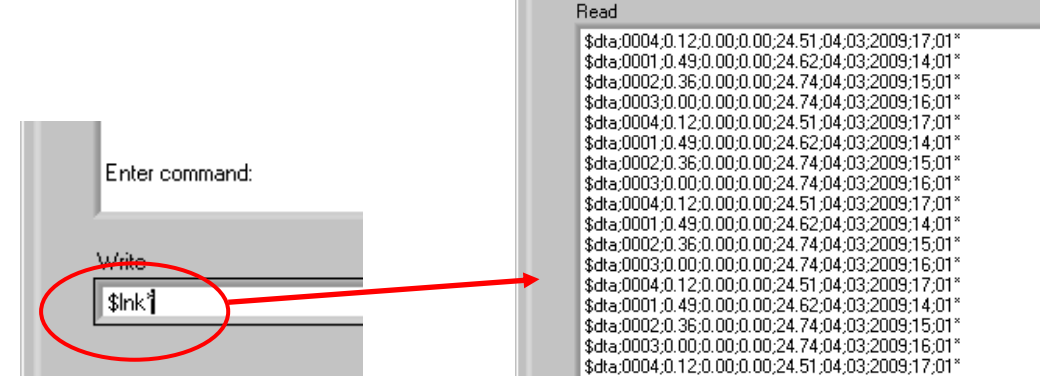

 Saved data will be transferred to the computer and directly displayed in the menu window.

#### **Display measurements:**

| \$dta;xxxx; | a.aa;b.bb;c.cc;f.ff;dd;mm;yyyy;HH;MM*                             |
|-------------|-------------------------------------------------------------------|
| Thereby me  | eans:                                                             |
| \$dta:      | Marks the beginning of a new data field (dta = DATA)              |
| XXXX:       | measurement number                                                |
| a.aa:       | Particles in 1 ml (≥ 4 μm)                                        |
| b.bb:       | Particles in 1 ml (≥ 6 µm)                                        |
| C.CC:       | Particles in 1 ml (≥ 14 μm)                                       |
| f.ff:       | Volume flow through the measuring channel of the sensor in ml/min |
| dd:         | Day (Date)                                                        |
| mm:         | Month (Date)                                                      |
| уууу:       | Year (Date)                                                       |
| HH:         | Hour (Time)                                                       |
| MM:         | Minute (Time)                                                     |
| *-          | Indicates the end of the data field.                              |
|             |                                                                   |

#### 2.6.2.5.2.9. Delete stored measurements

- Enter "c" and wait for "ENTER COMMAND":
- Enter **\$del**\* and confirm by using the button **[WRITE]**
- Stored measurements will be deleted.

|   | \$Ink* transfer stored measurement results |       |
|---|--------------------------------------------|-------|
|   | Enter command:                             | -     |
| ( | Write                                      |       |
|   | \$der                                      | WRITE |
|   |                                            | CLOSE |

### 2.6.2.5.2.10. CAN

The CAN – functions were detailed descriped in chapter 3 CAN - interface.

#### 2.6.2.5.3. Close Terminal

• Close "Terminal" by using the button [CLOSE] ⇒ back to the main menu of the data manager program.

## 2.6.3. Configuration and operation via virtual COM-port

- Optional it is possible to configure and operate the CCT 01 by a virtual COM-port using a seperate control or analysis system. (e.g. to connect it to a PLC)
- Concerning this other drivers and settings of the CCT 01 are necessary. In this case please direct towards to Eaton Technologies GmbH.

## 3. CAN interface

The CCT01 has additionally a CAN interface. The physical CAN interface complies with the Norm ISO 11898 and is electrically isolated with optocouplers. With this interface all settings which can be made with Hyper Terminal are also practicable. The communication protocol is compatible to CANopen, but there is no support to all specified CANopen-functions. In this chapter there is a small introduction to the fieldbus system CAN and the higher layer protocol CANopen and a description of controlling the CCT01 via CAN.

## 3.1. Introduction to CAN and CANopen

## 3.1.1. CAN-Bus

CAN-Bus is an asynchronous, serial fieldbus system. Primarily it was developped by "Bosch" in 1983 for the automotive industry to make networking of control units in cars easier. Because of capability to control also larger systems, CAN-Bus became an industrial standard.

CAN-Bus is based on a data exchange with an identification of the transmitted message. This is called the identifier. It has a length of 11 bit and it also determines the priority of the message. The smaller the identifier the higher the priority. The message which follows the identifier can contain up to 8 byte data. The setup of one CAN telegramme is to be seen in the next illustration.

| Identifier | Byte1 | Byte2 | Byte3 | Byte4 | Byte5 | Byte6 | Byte7 | Byte8 |
|------------|-------|-------|-------|-------|-------|-------|-------|-------|
|------------|-------|-------|-------|-------|-------|-------|-------|-------|

Therefore CAN defines only the data transmission but not the meaning of a message. This is specified by the higher layer protocol CANopen.

## 3.1.2. CANopen

CANopen is a standard of the CAN-in-Automation. The general functionality is described in the specification DS-301.

The central element of the CANopen standard is the object dictionary. It is the interface between the network and the application. It contains general informations about the device, all measured values and parameter. The objects or parameters are addressed with a 16-bit index and an 8-bit subindex. The build-up of the object dictionary and the access to it, is described in the following chapters. CANopen defines different objects for communication. These are:

- Service Data Object (SDO): For parameter settings
- Process Data Object (PDO): For transmitting process data
- Network Management Object (NMT): For changing the state of a device
- Emergency Object: For transmitting error and alarm messages
- Timestamp Object: For adjusting the time

The differentiation of these communication objects results from the identifier. The identifier is separated in two parts. The most significant 4 bit describe the function code which declares the type of the message, the remaining 7 bit describe the Node ID. This separated identifier is called the Communication Object Identifier (COB-ID). Therefore it is possible in this broadcast system to communicate with single participants.

| Functions code |      |      |      | Node ID |      |      |      |      |      |      |
|----------------|------|------|------|---------|------|------|------|------|------|------|
| Bit10          | Bit9 | Bit8 | Bit7 | Bit6    | Bit5 | Bit4 | Bit3 | Bit2 | Bit1 | Bit0 |

The meaning of the function code is arranged in the so-called Pre-defined connection set.

| Object            | Function code (binary) | Resulting COB-ID (dec) |
|-------------------|------------------------|------------------------|
| NMT               | 0000                   | 0                      |
| SYNC              | 0001                   | 128                    |
| EMCY              | 0001                   | 129 - 255              |
| PDO1 (tx)         | 0011                   | 385 – 511              |
| PDO1 (rx)         | 0100                   | 513 – 639              |
| PDO2 (tx)         | 0101                   | 641 – 767              |
| PDO2 (rx)         | 0110                   | 769 – 895              |
| PDO3 (tx)         | 0111                   | 897 – 1023             |
| PDO3 (rx)         | 1000                   | 1025 - 1151            |
| PDO4 (tx)         | 1001                   | 1153 – 1279            |
| PDO4 (rx)         | 1010                   | 1281 – 1407            |
| SDO (tx)          | 1011                   | 1409 – 1535            |
| SDO (tx)          | 1100                   | 1537 – 1663            |
| NMT Error Control | 1110                   | 1793 - 1919            |

## 3.2. CANopen – functionality

The CCT01 does not have the complete CANopen – funtionality. The following functions of CANopen are available:

- Object dirctionary with all measured data and parameters
- One SDO-Server  $\rightarrow$  For parameter settings
- One transmit PDO  $\rightarrow$  For transmitting the measured data
- Nodeguarding or Heartbeat
- Emergency object for error or alarm messages
- Timestamp for adjustment of time
- NMT-State-Machine

#### 3.3. Start-up

For starting the controlling with CAN you must proceed as follows.

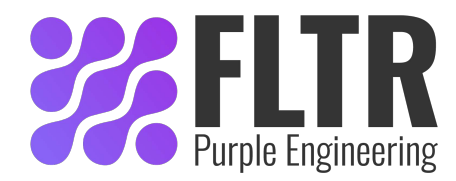

## 3.3.1. Baudrate

- Start the data manager and activate the **"CCT 01 TERMINAL"** with the button [TERMINAL] in the main menu.
- Enter "c" in the command line, confirm with the button [WRITE] and wait for "Enter command".

| d                    |                           |   | WRIT  | E |
|----------------------|---------------------------|---|-------|---|
|                      |                           |   | CLOSE |   |
|                      |                           |   | <br>  |   |
| Available Commander  |                           |   |       |   |
| \$pfo* Information   |                           |   |       |   |
| \$stp* stop measur   | ement, Laser OFF          |   |       |   |
| \$run* run measure   | ment                      |   |       |   |
| \$str#xxxx* set st   | orage interval (in hours) |   |       |   |
| \$tme#ddmmyyyy#      | hhmm* set time and date   |   |       |   |
| \$del* Delete store  | d measurement results     |   |       |   |
| \$nid#xxx*_set_CA    | J Node-ID                 |   |       |   |
| \$bdr#xxxx* set C    | AN baudrate (in kBit/s)   | > |       |   |
| \$can* controlling v | ith CAN                   |   |       |   |
| \$Ink* transfer stor | ed measurement results    |   |       |   |
| Enter command:       |                           |   |       |   |
|                      |                           |   |       |   |

- Input of the baudrate with the command **\$bdr#xxxx**\* and confirm with **[WRITE]**.
- Baudrate is set in kBit/s.
- Redundante digits are filled with 0.
- The following baudrates are supported:
  - 20 kBit/s 50 kBit/s 125 kBit/s 250 kBit/s 500 kBit/s 800 kBit/s 1 MBit/s

| Examples:                                                      | \$bdr#0050*<br>\$bdr#0125*<br>\$bdr#1000*              | Baudrate  50 kBit/s<br>Baudrate 125 kBit/s<br>Baudrate  1 MBit/s (1000 kBit/s) |
|----------------------------------------------------------------|--------------------------------------------------------|--------------------------------------------------------------------------------|
| \$lnk* tr<br>Enter commar<br>\$bdr#0125*<br>\$txt#CAN bau<br>- | -ansfer stored measure<br>nd:<br>udrate set to 125 kBi | ment results<br>:/s*                                                           |

#### The default value of the baudrate is 125 kBit/s.

#### 3.3.2. Node ID

- Enter "c" in the command line, confirm with **[WRITE]** and wait for "ENTER COMMAND":
- Enter: **\$nid#xxx**\* and confirm with **[WRITE]**.
- Redundante digits are filled with 0.

• The value of the node ID can be between 1 and 127.

| Examples: | \$nid#100* | Node ID 100 |
|-----------|------------|-------------|
|           | \$nid#051* | Node ID 51  |

Enter command: \$nid#050\*

\$txt#Node-ID set to 50\*

#### The default value of the node ID is 1.

#### 3.3.3. Start

- Enter "c" in the command line, confirm with **[WRITE]** and wait for "ENTER COMMAND":
- Enter: **\$can**\* and confirm with **[WRITE].**
- Now there is the initialisation phase, followed from the Bootup message. After this message the NMT state "**Pre-Operational**" is achieved. The Bootup message has the following buildup.

| Identifier     | Daten |
|----------------|-------|
| 700h + Node ID | 00h   |

• The actual NMT – state is also displayed via the USB interface.

```
Enter command:
$can*
$txt#Controlling with CAN!*
$txt#state: Initialisation*
$txt#state: pre-Operational*
```

- To stop controlling via CAN enter "c".
- You must enter "c" again to get to the main menu.
- If the device is switched off during the CAN-mode it will start automatically in the CAN-mode at the next reset.

## 3.4. Object dictionary

- The object dictionary has a buildup like a table with lines and columns.
- An entry of the object dictionary is addressed with an index and a subindex.
- The object dictionary of the CCM01 is subdivided into two parts (communication specific part and manufacturer specific part).
- All parameters and measured values are accessible via the standard-SDO with an index and a subindex.
- In the following chapters the two parts of the object dictionary are described with the index, subindex, data type, access and default value.

| Index | Subindex   | Description                  | Data                              | Access   | Default    |  |
|-------|------------|------------------------------|-----------------------------------|----------|------------|--|
| (hex) | (hex)      | -                            | type                              |          | value      |  |
| 1000  | 0          | Device Type                  | UNS32                             | ro       | 12Dh       |  |
| 1001  | 0          | Error Register               | UNS8                              | ro       | 0          |  |
| 1002  | 0          | Manufacturer Status Register | UNS32                             | ro       | 0          |  |
| 100C  | 0          | Guard Time UNS16 ro          |                                   |          |            |  |
| 100D  | 0          | Life Time Factor UNS8 ro     |                                   |          |            |  |
| 1010  | Store Para | meter Field                  |                                   |          |            |  |
|       | 0          | Number of Entries            | UNS8                              | ro       | 1          |  |
|       | 1          | Save all Parameters          | UNS32                             | ro       | 1          |  |
| 1012  | 0          | COB-ID Time Stamp Object     | COB-ID Time Stamp Object UNS32 rw |          |            |  |
| 1014  | 0          | COB-ID Emergency Object      | 80h + NID                         |          |            |  |
| 1017  | 0          | Producer Heartbeat Time      | UNS16                             | S16 rw 0 |            |  |
| 1200  | Server SD  | O Parameter                  |                                   |          |            |  |
|       | 0          | Number of Entries            | UNS8                              | ro       | 2          |  |
|       | 1          | COB-ID Client Server         | UNS32                             | ro       | 600h + NID |  |
|       | 2          | COB-ID Server-Client         | UNS32                             | ro       | 580h + NID |  |
| 1800  | Transmit P | DO1 Communication Parameter  |                                   |          |            |  |
|       | 0          | Number of Entries            | UNS8                              | ro       | 2          |  |
|       | 1          | COB-ID used by PDO           | UNS32                             | ro       | 180h + NID |  |
|       | 2          | Transmission Type            | UNS8                              | ro       | FEh        |  |
| 1A00  | Transmit P | DO1 Mapping Parameter        |                                   |          |            |  |
|       | 0          | Number of Entries            | UNS8                              | ro       | 4          |  |
|       | 1          | 1. Mapped Object             | UNS32                             | ro       | 50000110h  |  |
|       | 2          | 2. Mapped Object             | UNS32                             | ro       | 50000210h  |  |
|       | 3          | 3. Mapped Object             | UNS32                             | ro       | 50000310h  |  |
|       | 4          | 4. Mapped Object             | UNS32                             | ro       | 50000410h  |  |

## 3.4.1. Communication specific part

## 3.4.1.1. Error Register (Index 1001h)

The error register shows the error status of the device. When an error occurs or adjusted limits are exceeded bit 0 is set (general error). The reason of this error is indicated with the manufacturer status register. The content of this error register is transmitted in every emergency message.

## 3.4.1.2. Manufacturer Status Register (Index 1002h)

This register shows the actual state of all detectable errors. Every bit stands for a specific error. If a bit is set this error is active. The buildup of this register is as follows.

| Manufacturer Status Register |       |       |        |  |  |  |  |
|------------------------------|-------|-------|--------|--|--|--|--|
| Bit3                         | Bit2  | Bit1  | Bit0   |  |  |  |  |
| Limit                        | Limit | Limit | Flow   |  |  |  |  |
| 4 µm                         | 6 µm  | 14 µm | Sensor |  |  |  |  |

Bit 0 is set when no valid signal of the flow sensor is detected. Bits 1 - 3 are set when an adjusted limit value is exceeded and the report format is according ISO 4406. Bits 4 - 31 are unsused. The content of this register is sent at every emergency message.

## 3.4.1.3. Store Parameter Field

The CCT01 supports saving parameters in non-volatile memory. With an reading access to the index 1010h, subindex 1h, the device answers with the value 1. That means that the device stores all parameters on command. Otherwise the parameters are only stored in RAM and get lost at a reset. The following telegramme is used to store the parameters.

| Identifier | Byte1 | Byte2 | Byte3 | Byte4 | Byte5 | Byte6 | Byte7 | Byte8 |
|------------|-------|-------|-------|-------|-------|-------|-------|-------|
| 600h + NID | 23h   | 10h   | 10h   | 01h   | 73h   | 61h   | 76h   | 65h   |

## 3.4.2. Manufacturer specific part

In this chapter the manufacturer specific part of the object dictionary is described. The following table shows the buildup of this part.

| Index<br>(hex) | Subindex<br>(hex) | Description                 | Data<br>type | Access | Default<br>value |
|----------------|-------------------|-----------------------------|--------------|--------|------------------|
| 3000           | 0                 | Limit 4 µm                  | UNS8         | rw     | 0                |
| 3001           | 0                 | Limit 6 µm                  | UNS8         | rw     | 0                |
| 3002           | 0                 | Limit 14 µm                 | UNS8         | rw     | 0                |
| 3003           | 0                 | Sending Measurement Results | UNS16        | rw     | 1                |
| 4000           | 0                 | Storage Interval            | UNS16        | rw     | 0                |
| 4001           | 0                 | Number of stored data       | UNS16        | rw     | 0                |
| 4002           | Stored Data       | a1                          | RECORD       | ro     |                  |
|                |                   | ·                           |              |        | •                |
|                |                   | ·                           |              |        | -                |
|                |                   |                             |              |        | •                |
| 43E9           | Stored Data1000   |                             | RECORD       | ro     |                  |
| 5000           | Process va        | lues as UNS16               | •            |        |                  |
|                | 0                 | Number of entries           | UNS8         | ro     | 4                |
|                | 1                 | Contamination class 4 µm    | UNS16        | ro     | (value)          |
|                | 2                 | Contamination class 6 µm    | UNS16        | ro     | (value)          |
|                | 3                 | Contamination class 14 µm   | UNS16        | ro     | (value)          |
|                | 4                 | Volume flow                 | UNS16        | ro     | (value)          |
| 5100           | Process va        | lues as REAL32              |              |        |                  |
|                | 0                 | Number of entries           | UNS8         | ro     | 4                |
|                | 1                 | Particles/ml > 4 µm         | REAL32       | ro     | (value)          |
|                | 2                 | Particles/ml > 6 µm         | REAL32       | ro     | (value)          |
|                | 3                 | Particles/ml > 14 µm        | REAL32       | ro     | (value)          |
|                | 4                 | Volume flow                 | REAL32       | ro     | (value)          |

## 3.4.2.1. Threshold settings

The indexes 3000h to 3002h of the object dictionary are for threshold settings. The limit values are according ISO 4406. The value "0" means a deactivation of limit value monitoring.

## 3.4.2.2. Sending Measurement results

Transmission of the PDO takes place after the number of measurements which can be changed Index 3003h. The time of one measurement is 20 seconds. That means that at a value of 1 the result is sent after every measurement (every 20 seconds). With a value of 0 the results are not transmitted.

## 3.4.2.3. Storage interval

The storage interval is at the index 4000h. The unit is hours and it can be changed between 0 (storage interval off) and 1000.

## 3.4.2.4. Stored data

At the index 4001h there is the number of the stored measurement results. 1000 measurements can be stored. Deletion can be made with a writing access to the index 4001h, subindex 0h and the value 0. The stored data are at the following indexes. The first possible data set is at index 4002h, the last one at index 43E9h. At a query of not existing data sets the abort code "06010000h" (Unsupported acces to an object) is sent. Following there is the buildup of one data set.

| Index | Subindex | Description          | Data   | Access | Default |
|-------|----------|----------------------|--------|--------|---------|
| (hex) | (hex)    |                      | type   |        | value   |
| 4002  | 0        | Number of entries    | UNS8   | ro     | 9       |
|       | 1        | Day                  | UNS8   | ro     |         |
|       | 2        | Month                | UNS8   | ro     |         |
|       | 3        | Year                 | UNS8   | ro     |         |
|       | 4        | Hour                 | UNS8   | ro     |         |
|       | 5        | Minute               | UNS8   | ro     |         |
|       | 6        | Particles/ml > 4 µm  | REAL32 | ro     |         |
|       | 7        | Particles/ml > 6 µm  | REAL32 | ro     |         |
|       | 8        | Particles/ml > 14 µm | REAL32 | ro     |         |
|       | 9        | Volume flow          | REAL32 | ro     |         |

## 3.4.2.5. Process values

Process values are contamination classes acc. ISO4406 and the volume flow through the measuring channel. The variables are located at index 5000h as UNS16 – values and at index 5100h as REAL32 – values. The unit of the volume flow is ml/min.

## 3.5. SDO (Service Data Object)

With Service Data Objects the access to entries of a device Object Dictionary is provided. It is a client-server communication. A client request is always confirmed by a reply from the server. The CCT01 represents an SDO-Server.

| For an | SDO | transfer | fol | lowing | COB- | IDs | are | used: |
|--------|-----|----------|-----|--------|------|-----|-----|-------|
|        |     |          |     |        |      |     |     |       |

| COB-ID          | Description                    |  |  |
|-----------------|--------------------------------|--|--|
| 0x600 + Node ID | SDO Client $\rightarrow$ CCT01 |  |  |
| 0x580 + Node ID | CCT01 $\rightarrow$ SDO Client |  |  |

At an SDO the 8 byte data consist of the Command Specifier (CS), a 16 – Bit index, an 8 – Bit subindex and maximum 4 byte data. The buildup is shown in the next illustration.

| Byte 0 | Byte 1 | Byte 2 | Byte 3 | Byte 4 | Byte 5 | Byte 6 | Byte 7 |
|--------|--------|--------|--------|--------|--------|--------|--------|
| CS     | Inc    | dex    | Subidx |        | Da     | ata    |        |

At an SDO request the Command Specifier indicates the type of request (read or write). With a writing acces it contains also information about the number of bytes in the data field. At an SDO response the Command Specifier indicates the success of the request. At a reading request it also contains information about the number of bytes in the data field. When the request was not successful the data field contains a 4 byte error code. The meaning of these error codes is described in the specification DS-301.

| CS (hex) | Description        | Type of telegramme |
|----------|--------------------|--------------------|
| 2F       | Write 1 Byte       | Request            |
| 2B       | Write 2 Byte       | Request            |
| 27       | Write 3 Byte       | Request            |
| 23       | Write 4 Byte       | Request            |
| 60       | Writing successful | Response           |
| 80       | Error              | Response           |
| 40       | Reading request    | Request            |
| 4F       | 1 Byte data        | Response           |
| 4B       | 2 Byte data        | Response           |
| 47       | 3 Byte data        | Response           |
| 43       | 4 Byte data        | Response           |

The CCT01 supports only the transmission of data with a maximum length of 4 Byte!

## 3.6. Transmit PDO

The CCT01 has one Transmit PDO (TPDO). This contains the measurement results in contamination classes according ISO 4406 and the volume flow through the measuring channel. The identifier is static (180h + Node ID). The transmission type is 254 und also static. That means the transmission type is defined in the manufacturer specific part of the object dictionary. It was described in section 3.4.2.2. PDO Mapping is also static and it is described in the next illustration.

| Byte 0           | Byte 1 | Byte 2   | Byte 3    | Byte 4   | Byte 5    | Byte 6   | Byte 7    |
|------------------|--------|----------|-----------|----------|-----------|----------|-----------|
| Idx 5000, Sidx 1 |        | ldx 5000 | ), Sidx 2 | ldx 5000 | ), Sidx 3 | ldx 5000 | ), Sidx 4 |

The Transmit PDO can also be requested with a Remote Frame.

## 3.7. Emergency Messages

With an exceeding of the limit values or with an error of the flow sensor an emergency message will be sent. The identifier is 80h + Node ID. The message consists of the Emergency Error Code, the Error Register and the Manufacturer Status Register. The type of error is indicated by the Manufacturer Status Register (3.4.1.2).

| Byte 0           | Byte 1        | Byte 2        | Byte 3 | Byte 4        | Byte 5     | Byte 6 | Byte 7 |
|------------------|---------------|---------------|--------|---------------|------------|--------|--------|
| Emerg<br>Error ( | jency<br>Code | Error<br>Reg. | Mar    | nufacturer \$ | Status Reg | ister  | unused |

## 3.8. Guarding

For guarding Heartbeat- or Nodeguarding-mechanism can be used. It can only be used one error control mechanism at the same time.

### 3.8.1. Nodeguarding

The CCT01 only supports Nodeguarding. Lifeguarding is not supported. An NMT Master cyclically sends a remote frame to an NMT Slave. The identifier is 700h + Node ID. The response of the NMT slave contains the state of that NMT Slave and an alternating toggle bit. An error is indicated if the remote transmit request is not confirmed within the node life time or the reported NMT slave state does not match the expected state. Nodeguarding is only possible when the parameter "Producer Heartbeat Time" (1017h) is 0.

## 3.8.2. Heartbeat

The Heartbeat mechanism defines an Error Control Service without need for remote frames. A Heartbeat Producer transmits a Heartbeat message cyclically. The identifier is 700h + Node ID and it contains the MT state of the NMT Slave. It is activated when the parameter "Producer Heartbeat Time" (1017h) is bigger than 0.

#### 3.9. Timestamp

The Timestamp-Object can be used for setting the time. This protocol is a timestamp with a length of 6 Byte. It consists of the days since 1. January 1984 and the milliseconds after midnight. The default value of the identifier is 100h. It can be changed at the index 1012h. A receipt for the timestamp is only possible in the state Pre-Operational and when the MSB of the Object 1012h is 1.

### 3.10. Network Management

The state machine is implemented according DS-301. The CCM01 supports the following orders:

- Start Remote Node
- Stop Remote Node
- Enter Pre-Operational
- Reset Node
- Reset Communication

### 3.11. EDS-file

For the CCT01 an electronic data sheet (EDS-file) is available. It contains a complete description of the object dictionary and it serves for an easy integration in a CANopen configuration tool.

### 3.12. Examples for CAN-communication

In this chapter there are some examples for controlling the CCT01 via CAN. All numbers are in hexadecimal representation.

#### Node ID 5, request limit 4 µm:

|                | Identifier | 8 Byte Data             |
|----------------|------------|-------------------------|
| Client         | 605        | 40 00 30 00 00 00 00 00 |
| Response CCT01 | 585        | 4F 00 30 00 xx 00 00 00 |

#### Node ID 15, request particle number 1. channel:

|                | Identifier | 8 Byte Data             |
|----------------|------------|-------------------------|
| Client         | 60F        | 40 00 51 01 00 00 00 00 |
| Response CCT01 | 58F        | 43 00 51 01 xx xx xx xx |

#### Node ID 15, Start Remote Node:

|        | Identifier | 2 Byte         |
|--------|------------|----------------|
| Master | 0          | 01 0F or 01 00 |

## 4. Sensor calibration

- The laser sensor is calibrated with ISO MTD according to ISO 11171 and is delivered together with a calibration certificate.
- The validity of the calibration certificate amounts to 12 months.
- Eaton recommends a calibration interval of 1 year. For the calibration send the sensor and the CCT 01 to Eaton Technologies GmbH in Altlussheim.
- The calibration and maintenance package for the sensor and the CCT 01 contains:
  - Function test of the sensor and the CCT 01
  - Calibration with calibration certificate
  - Programming of the new calibration values in the CCT 01
  - 24 h function test
- Upon delivery the calibration values of the attached laser sensor are programmed in the CCT 01.
- When only the PFS 01 sensor was sent to calibration, the calibration values must be entered into the CCT 01.
- If the laser sensor is recalibrated or exchanged, also the programmed calibration values in the CCT 01 have to be changed. The input of the new calibration values is described in chapter 2.6.2.5.2.5.

## 5. <u>Appendix</u>

## 5.1. Technical Data

## 5.1.1. Laser sensor PFS 01:

| Measuring principle:                   | Particle counting based on the<br>light-barrier principle                     |
|----------------------------------------|-------------------------------------------------------------------------------|
| Calibration:                           | ISO MTD in oil (ISO 11171:2000)                                               |
| Coincidence limit:                     | 10.000 particles / ml                                                         |
| Maximum acceptable operating pressure: | $\leq$ 50 bars / $\leq$ 725 psi                                               |
| Maximum oil temperature:               | 70 °C / 158 °F                                                                |
| Viscosity range:                       | 10400 mm²/s / 451854 SUS                                                      |
| Ambient temperature:                   | 0+ 70 °C / 32158 °F                                                           |
| Minimum volume flow:                   | 500 ml/ min / 0,132 gal/ min                                                  |
| Maximum acceptable volume flow:        | 50 l/min / 13,3 gal/min                                                       |
| Connections:                           | Pipes 1" or ¾"                                                                |
| Protection class:                      | IP 65                                                                         |
| Mass:                                  | 1,5 kg / 3,3 lb (m)                                                           |
| Operating fluids:                      | Mineral oil based hydraulic- and lubricating fluids (check separate list 5.5) |

## 5.1.2. CCT 01 – Contamination Class Transmitter:

| Measuring system:                    | automatic particles counting                                                                  |  |  |
|--------------------------------------|-----------------------------------------------------------------------------------------------|--|--|
| Particle sizes:                      | $> 4 \ \mu m_{(c)}, > 6 \ \mu m_{(c)}, > 14 \ \mu m_{(c)}$                                    |  |  |
| Representation of the cc:            | ISO 4406 (4 - 25)                                                                             |  |  |
| Accuracy:<br>(Contamination classes) | ± 1                                                                                           |  |  |
| Ambient temperature:                 | 0+ 70 °C / 32158 °F                                                                           |  |  |
| Material:                            | Aluminum                                                                                      |  |  |
| Power supply:                        | 24 V DC                                                                                       |  |  |
| Analog outputs:                      | 3 x 420 mA                                                                                    |  |  |
| Max. burden:                         | 450 Ω                                                                                         |  |  |
| Protection class:                    | IP 65                                                                                         |  |  |
| Memory capacity:                     | up to 1000 measurements                                                                       |  |  |
| Connections:                         | M12-socket-for power outputsSocket-7 poles-DIN 45321M8-plug3 polespower supplyM12-plugCAN-Bus |  |  |
| Interfaces:                          | USB (for configuration)<br>CAN: ISO 11898, CAN 2.0A, CANopen kompatibel                       |  |  |
| Dimensions:                          | 201 x 85 x 35<br>mm x mm x mm                                                                 |  |  |
| Mass:                                | 380 g                                                                                         |  |  |

## 5.2. Pin Assignment

CON 2:

| Brown: | + 24 V   | 1 |
|--------|----------|---|
| Blue:  | GND      | 3 |
| Black: | RESERVED | 4 |

## CON 1:

| Brown: | + 24 V | 1 |
|--------|--------|---|
| White: | 4 µ    | 2 |
| Blue:  | 6 µ    | 3 |
| Black: | GND    | 4 |
| Grey:  | 14 µ   | 5 |

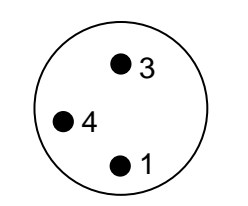

M 8 Plug

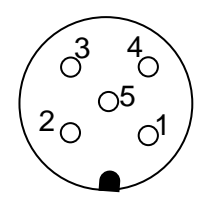

M 12 Socket

### CAN:

| Brown: | CAN Shield | 1 |
|--------|------------|---|
| White: | NC         | 2 |
| Blue:  | GND        | 3 |
| Black: | CAN H      | 4 |
| Grey:  | CAN L      | 5 |

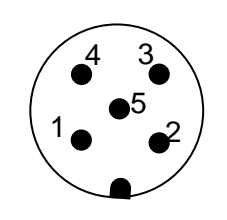

M 12 Plug

## 5.3. Assembly instructions

Dimensions in mm, unless specified otherwise

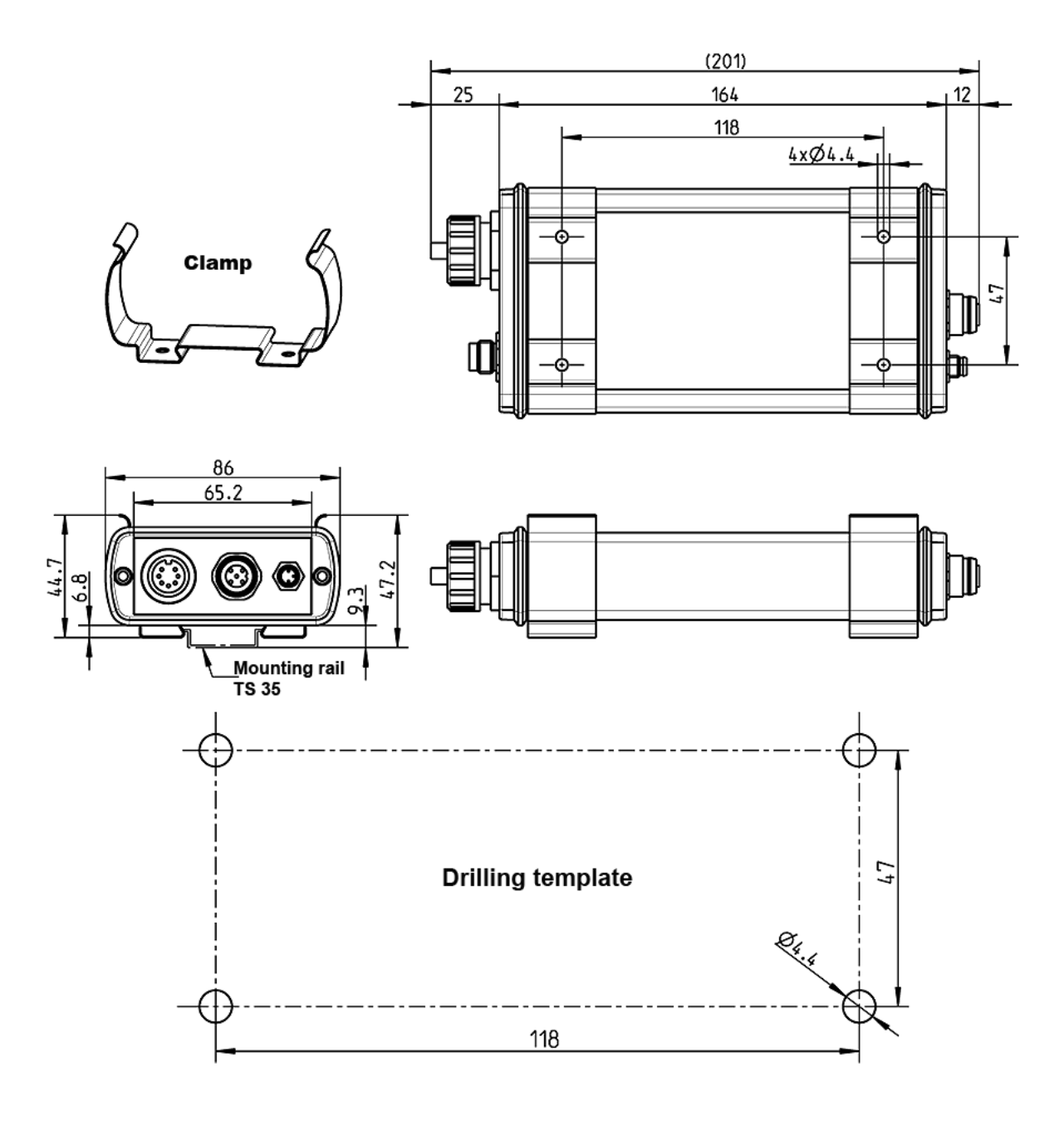

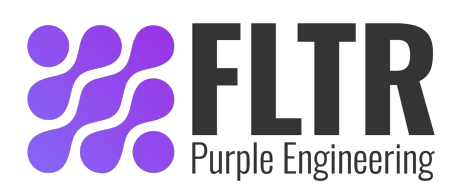

#### 5.4. Cleanliness classes according to ISO 4406:99

According to ISO 4406 (year 1999) the number of particles sized > 4  $\mu$ m, > 6  $\mu$ m and > 14  $\mu$ m is being used to determine the cleanliness class. The determination of the cleanliness class doesn't depend on the particle size.

Die Bestimmung der RK ist unabhängig von der Partikelgröße.

Example of presenting:

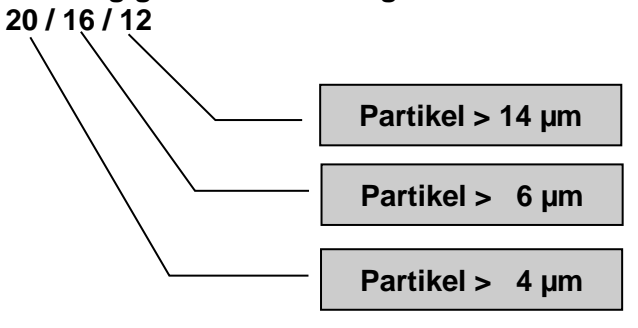

Analysis volume: 1 ml

| Cleanliness class | Number of particles | Up to and including |
|-------------------|---------------------|---------------------|
| 26                | 320000              | 640000              |
| 25                | 160000              | 320000              |
| 24                | 80000               | 160000              |
| 23                | 40000               | 80000               |
| 22                | 20000               | 40000               |
| 21                | 10000               | 20000               |
| 20                | 5000                | 10000               |
| 19                | 2500                | 5000                |
| 18                | 1300                | 2500                |
| 17                | 640                 | 1300                |
| 16                | 320                 | 640                 |
| 15                | 160                 | 320                 |
| 14                | 80                  | 160                 |
| 13                | 40                  | 80                  |
| 12                | 20                  | 40                  |
| 11                | 10                  | 20                  |
| 10                | 5                   | 10                  |
| 9                 | 2,5                 | 5                   |
| 8                 | 1,3                 | 2,5                 |
| 7                 | 0,6                 | 1,3                 |
| 6                 | 0,3                 | 0,6                 |

## 5.5. Fields of Application - Compatibility

- Hydraulic oils H, HL, HLP, and HV
- Transmission oils C, CL, CLP
- Motor oils, gas oils
- MIL-H-5606 E
- Vegetable oils (HTG, triglyceride)
- Synthetic ester (HEES)

## 5.6. Trouble Shooting

No parts of the CCT 01 ought to be exchanged by the operator.

Malfunctions, which could be eliminated by the operator, are limited to check the cables.

Any other case the sensor or the contamination class transmitter CCT 01 has to be send to **Eaton Technologies GmbH** in order to recover the functions.

A brief description of the problem would expedite the trouble shooting and the repair process. To check your warranty and to answer questions by phone, we need the serial number and the date of purchase of the instrument.

## 5.7. Shipment

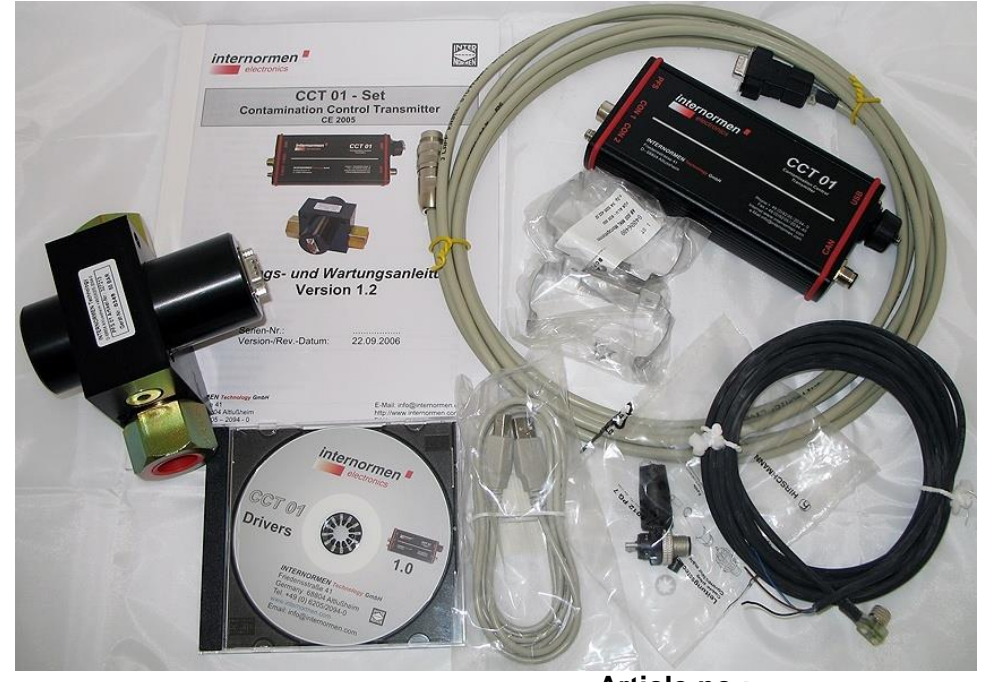

|                                             | Article no.: |
|---------------------------------------------|--------------|
| (1) Transmitter CCT 01                      | 328597       |
| (2) Sensor PFS 01                           | 327213       |
| (3) Sensor cable, L = 5 m                   | 328684       |
| (4) FEB connector plug                      | 328685       |
| (5) FEB cable 3308 PS, L = 5 m              | 328686       |
| (6) USB – cable                             | 328687       |
| (7) Mounting clamp                          | 328663       |
| (8) Data manager 2.0 CD (incl. CCT 01 drive | r) 327284    |
| (9) Instruction manual                      | 328690       |

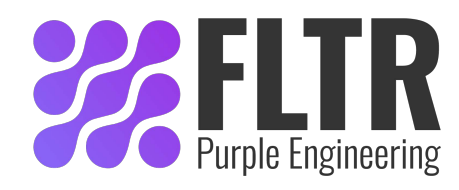